### F.No.-I-84001/1/2020-ITD-CGA/cs-748/387 Ministry of Finance Department of Expenditure Controller General of Accounts MahalekhaNiyantrak Bhawan 'E'Block, GPO Complex, INA, New Delhi-110023

Dated:25/09/2023

#### **Office Memorandum**

#### Subject: Online NPS Subscriber Registration Module for PRAN generation -reg.

The undersigned is directed to refer to this office OM No. I-84001/1/2020-ITD-CGA/179-184 dated 12.10.2021 and OM of even No. 224-228 dated 24.11.2021, on the subject cited above.

2. Vide above said OM, it has been decided to pilot run of the employee information system (EIS)-salary module in PFMS with online Subscriber Registration of PRAN generation integration was carried out on select Ministries/Department. The said pilot run was successful.

3. It has, now been decided to complete rollout of NPS- Subscriber Registration Module in all DDOs under all Ministries/Departments (PAO/CDDOs). The user manual has been prepared and is enclosed. EIS help desk (pfms-eis@gov.in, Tel. No. 24665-404/405/666) shall handle the queries related to the pilot roll-out.

4. All Pr. CCAs/CCAs/CAs (IC) are hereby requested to direct their PAOs to follow up and actively participate in the complete rollout of NPS- Subscriber Registration Module.

This issues with the approval of competent authority.

(Parul Gupta) Dy. Controller General of Accounts

То

1

All Pr. CCAs/CCAs/CAs (IC) of the Ministries/Departments.

Copy to: Sr. AO (ITD) for uploading this OM on CGA's website please.

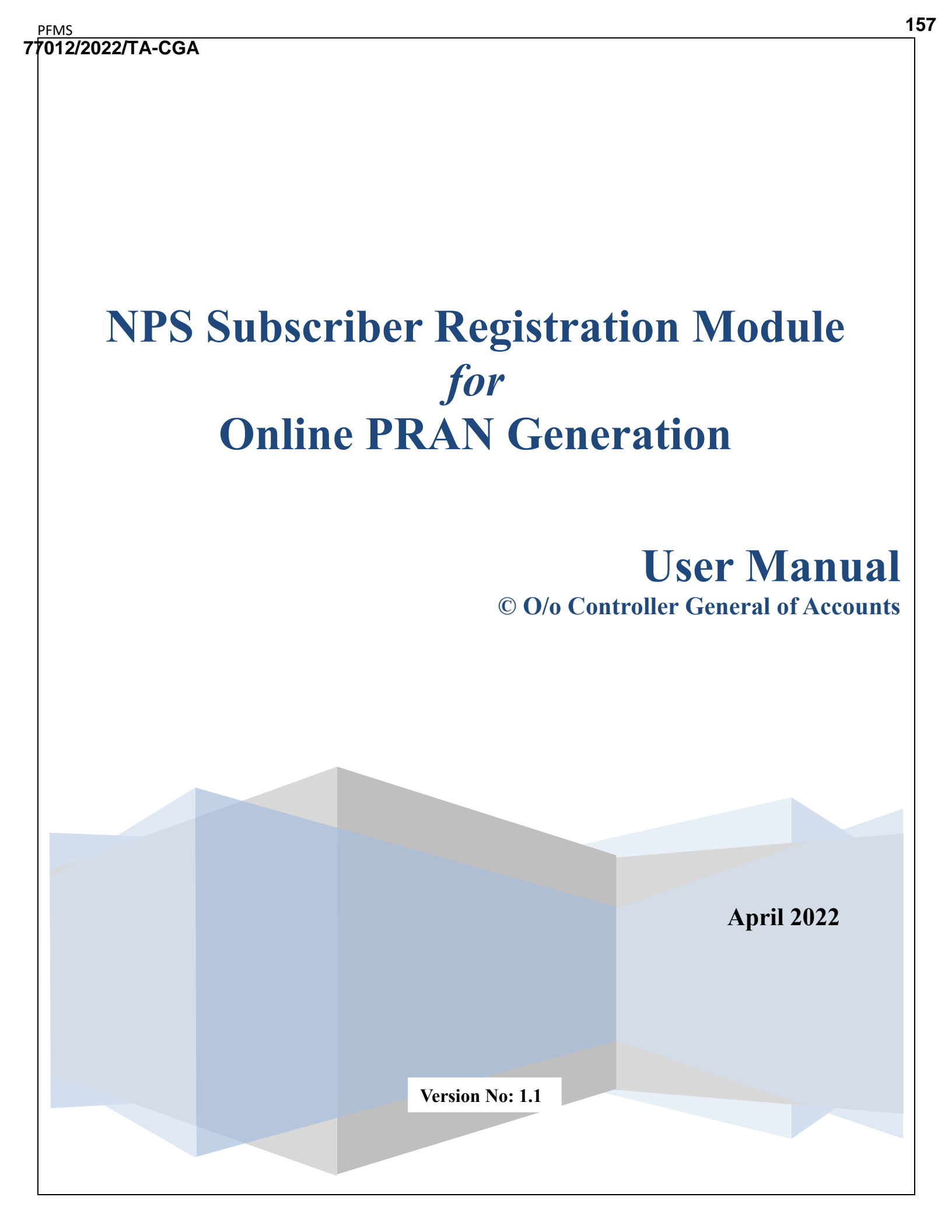

## **Purpose of the document**

The aim of this document is to present a detailed guide to the step-by-step procedure to be performed to automate the process/work related to NPS subscriber online registration for obtaining the Permanent Retirement Account Number (PRAN) for the newly recruited employees of the Central Government of India.

### **Intended Audience**

- Employees of the Central Government of India
- DDO Maker
- DDO Checker
- PAO/ CDDO (Admin)

## **List of Abbreviations**

| Abbreviation | Expansion                               |
|--------------|-----------------------------------------|
| CGA          | Controller General of Accounts          |
| CCA          | Chief Controller of Accounts            |
| DDO          | Drawing & Disbursing Officer            |
| PAO          | Pay and Accounts Officer                |
| NCDDO        | Non-Cheque Drawing & Disbursing Officer |
| CDDO         | Cheque Drawing & Disbursing Officer     |
| DH           | Dealing Hand                            |
| CRA          | Central Recordkeeping Agency            |
| NSDL         | National Securities Depository Limited  |
| NPS          | National Pension System                 |
| PFMS         | Public Financial Management System      |

| //s<br>12/2 | 2022/TA-CGA                                                            |
|-------------|------------------------------------------------------------------------|
|             |                                                                        |
|             | Table of Contents                                                      |
| 1.          | INTRODUCTION1                                                          |
| 2.          | STAKEHOLDERS                                                           |
| 3.          | PROCESS OF PRAN REGISTRATION                                           |
| 4.          | PROCESS FLOW FOR SUBSCRIBER REGISTRATION MODULE (SRM)                  |
| 5.          | PRAN REGISTRATION AND PRAN GENERATION SCREEN FLOW                      |
|             | A. Employee Login                                                      |
|             | B. DDO Maker Login                                                     |
|             | C. DDO Checker Login                                                   |
|             | D. PAO/CDDO (Admin) Login                                              |
| 6.          | STEPS TO BE FOLLOWED BY PAO/CDDO (ADMIN) AFTER SUCCESSFUL REGISTRATION |
|             |                                                                        |
|             |                                                                        |
|             |                                                                        |
|             |                                                                        |
|             |                                                                        |
|             |                                                                        |
|             |                                                                        |
|             |                                                                        |
|             |                                                                        |
|             |                                                                        |

## 1. Introduction

NPS is a contributory pension system where contributions from subscriber's salaries @10% (Employee Contribution) along with matching Government Contribution @14% (w.e.f 01.04.2019) from their respective government employers or such other percentage as may be notified from time to time, are collected in the pension account of the NPS employee. NPS is mandatory for all the employees who join services of Central Government (except Armed Forces) and Central Autonomous Bodies on or after 1st January 2004 subject to other conditions.

PRAN (Permanent Retirement Account Number) is the unique and portable number provided to each subscriber under NPS and remains with them throughout. On successful registration, PRAN is allotted to the subscriber.

### 2. Stakeholders

i. Employee ii. DDO Maker iii. DDO Checker iv. PAO v. CDDO (Admin) vi. CRA-NSDL

### **Process of PRAN Registration**

The process of NPS registration starts after creation of employee data by DDO in EIS.

- The EIS master-data is created in DDO and an alert regarding the User ID & a default password is sent to the newly recruited employee of the Central Government as soon as they join.
   NOTE: In case the employee login details are not available, they need to connect with the respective DDO and share the PAN No, Govt. Email ID, and mobile number to get the necessary updation done in EIS.
- ii. The Employee shall log in to the PFMS, enters the NPS module, and fill the NPS Subscriber Registration Form for PRAN generation.

**NOTE:** In the form, some of the fields are auto-captured from EIS Data and are non-editable for the user while other fields are to be filled by the employee.

- iii. The duly filled-in form is submitted to DDO Maker.
- iv. The DDO Maker verifies the request and forwards it to DDO Checker.
- v. The DDO Checker cross-validates the request and forwards it to concerned PAO or CDDO (Admin), as the case may be
  - a. In case of Non-Cheque Drawing DDO (NCDDO-I), the DDO Checker will forward it to Pay & Accounts Officer (PAO Level).
  - b. In case of Non-Cheque Drawing DDO (NCDDO-II) attached to CDDO, DDO Checker will forward it to CDDO (DDO Admin in PFMS). The DDO Checker of CDDO (working as DDO) will also forward the details to CDDO (DDO Admin) for its employees.
- vi. PAO/CDDO (Admin) after necessary checks, submits the request to CRA-NSDL for PRAN generation. A PRAN from PRAN repository is assigned to the employee immediately on submission of the form and saved in the system. This data will be then sent to CRA-NSDL for activation of PRAN in batch files.
- vii. On receipt of batch files from EIS Server, CRA-NSDL checks and validates the data and activate the PRAN assigned to the employee and inform all stakeholders. However, in case of discrepancy in data, CRA-NSDL will intimate about the discrepancies to the stakeholder.

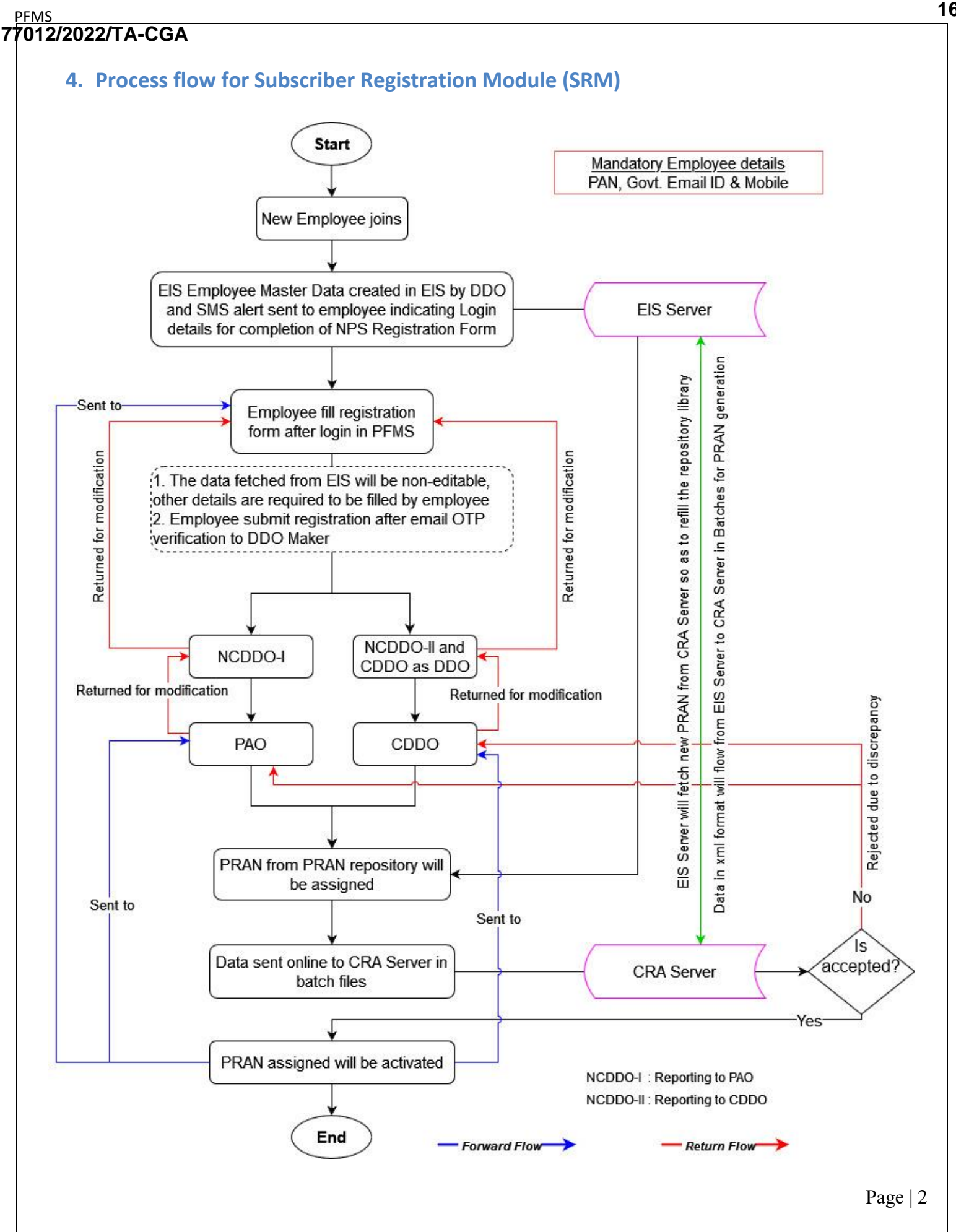

#### 162 77012/2022/TA-CGA 5. PRAN Registration and PRAN Generation Screen Flow A. Employee Login Online PRAN registration is available only for those employees whose country of birth is India. In case the country of birth is other than India PRAN registration is to be done offline (manually). Launch the URL 'https://pfms.nic.in' in the browser. 1. 2. Click 'Login'. 1 fms.nic.in/NewDefaultHome.aspx $\leftrightarrow \rightarrow x$ \* \* 1 English 🗸 Public Financial Management System - PFMS 2 0/o Controller General of Accounts, Ministry of Finance Login As the Nation celebrates Azadi Ka Amrit Mahotsav Â 2 Let us SING THE 9 0 A **Todays Transactions** FY 2021 - 22 Transactions Know your Payments Get Login Details If Agency is already registered Track NSP Payments nount (Crores): 20 ount (Crores): 23,60,963

**PFMS Home Page** 

3. The current financial year will be selected by default.

PFMS

a. Enter the credentials to login into the PFMS Portal.

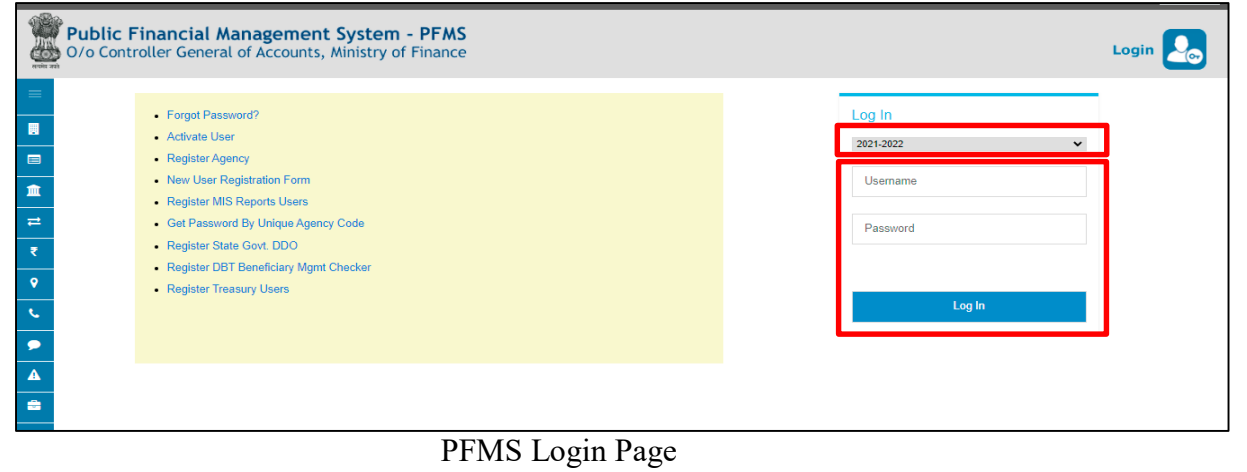

Page | 3

- PFMS 7012/2022/TA-CGA
  - 4. On the PFMS homepage, click 'National Pension System → PRAN Registration' to launch the NPS "PRAN Registration" homepage.

| Public Fi<br>D/o Controlle | nancial Management System-PFMS<br>General of Accounts, Ministry of Finance                                                                                                    | Welcome: Amarjeet<br>User Typa: Employee<br>Financial Year: 2021-2022                  | [BJGPA1906B] Logout<br>Change Password<br>Login History<br>10:29:33 AM English v |
|----------------------------|----------------------------------------------------------------------------------------------------|----------------------------------------------------------------------------------------|----------------------------------------------------------------------------------|
| Home<br>TA Claim           |                                                                                                    | Amarjeet                                                                               |                                                                                  |
| National Pension System D  | PRAN Registration<br>PRAN Registration<br>The following table shows the summary of Agency according to status and<br>details of Agency in a status, Click on the corresponding status. | nd type. To find out what a particular status means, take your mouse over the status : | name. To find the                                                                |
|                            | Agency                                                                                                    | Bank Account Validation Status                                                         |                                                                                  |
|                            |                                                                                                    |                                                                                        |                                                                                  |

Subscriber Home Page

5. On the NPS home page, subscriber is prompted to confirm if he / she already has been allotted a PRAN no. earlier.

| NATIONAL PENSION<br>SYSTEM | NPS Subscriber Registration Form            | Amarjeet Exit<br>— Multi Tasking Staff |
|----------------------------|---------------------------------------------|----------------------------------------|
| PRAN Details               |                                             | Instruction List                       |
|                            | Note :- Fields marked with * are mandatory. |                                        |
|                            | Yes No                                      |                                        |

NPS Home Page

- 6. Case I: On clicking "Yes"
  - a. The subscriber will furnish the PRAN No. and upload a copy of the PRAN Card.
  - b. On **Submit**, the request will be forwarded to DDO Maker for verification.

| NATIONAL PENSION<br>SYSTEM | NPS           | Subscriber Re               | egistration Form                                                                               |
|----------------------------|---------------|-----------------------------|------------------------------------------------------------------------------------------------|
| PRAN Details               | Note :- Field | s marked with * are man     | ndatory.                                                                                       |
|                            |               |                             | Do you already have a PRAN number ?<br>Yes No                                                  |
|                            | а             | PRAN No. *<br>Upload PRAN * | Upload File No file chosen                                                                     |
|                            | No            | te :- Document should       | Submit b<br>d be in *jpeg or *jpg format.Size of the document should be between 4 KB to 50 KB. |

Existing PRAN Details Page

- 7. **Case II**: On clicking "No", subscriber will be redirected to the NPS Subscriber Registration form.
- On the homepage of NPS Subscriber Registration form,
  - a) The left navigation pane lists the section-wise details to be filled.
  - b) The instructions for filling the form are provided. The same can again be viewed through the '**Instruction List**' button.

NOTE:

- The relevant section is highlighted in the instruction list that the subscriber is currently on.
- On all the pages, mandatory fields are marked with asterisk (\*), subscriber will not be able to proceed further without providing information for such fields.
- c) The 'Exit' button log outs the subscriber from the NPS Subscriber Registration form page and takes back to the PFMS homepage.
- d) Click 'Next' to fill the details in the form.

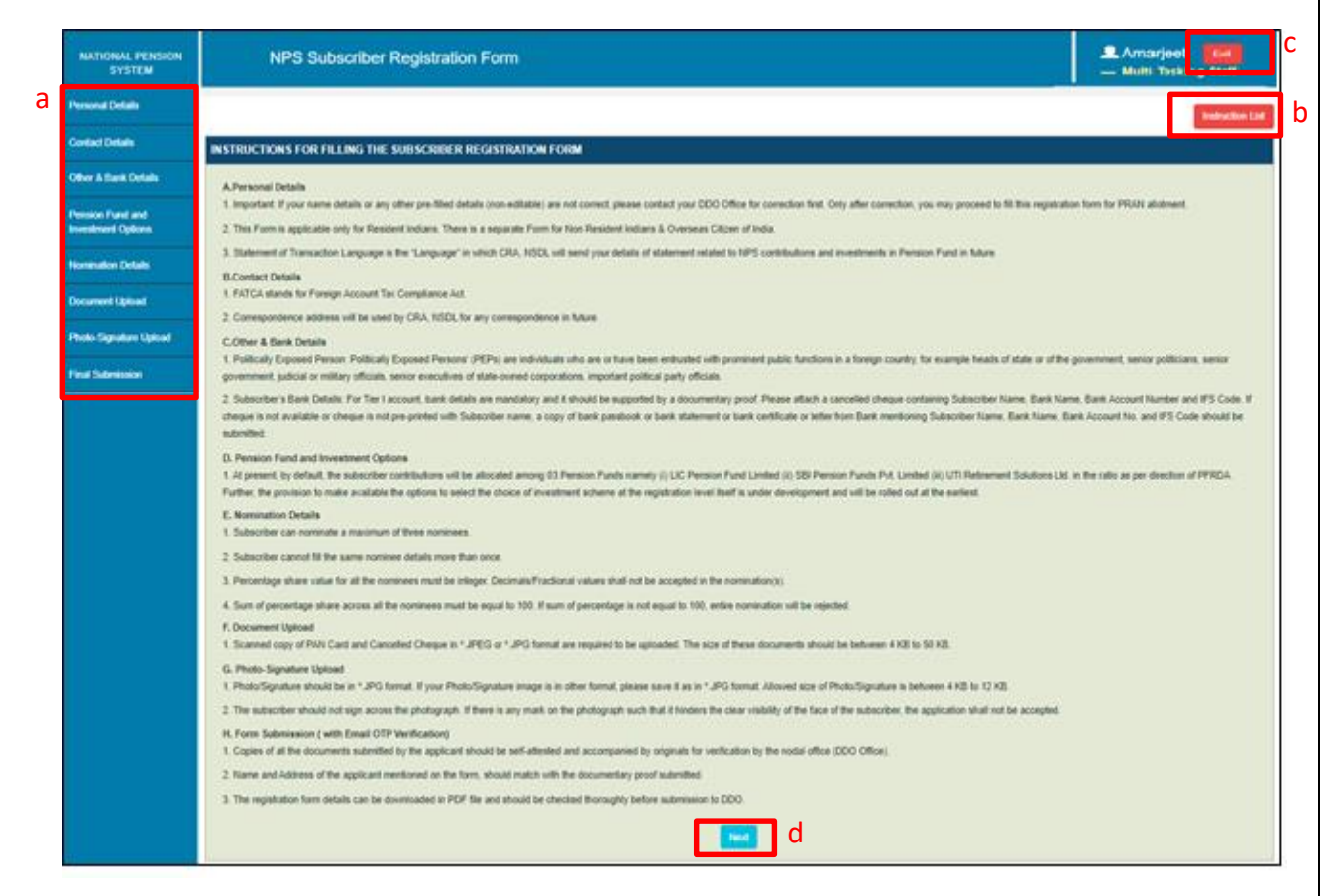

Subscriber Registration Form: Home Page

### NOTE:

It may be noted that, the details filled in the form, if not completed or completed but not submitted, shall be available even if the user has logged out. Provided the user shall select "NO" for confirmation message "Do you already have a PRAN?", prompted at the time of subsequent login. If the user selects "Yes" in confirmation message, all the details earlier filled

### in by the user will be lost/deleted.

- **Personal Details**: The first section in the form is "Personal Details' that is further divided into three sub-sections— Personal Details, Proof Of Identity Details and Family Details.
  - Personal Details:
    - Some of the fields are pre-populated and non-editable. The data is being fetched from EIS records.
    - $\circ\;$  Verify the pre-filled information and in case of any discrepancy contact DDO.
    - After filling and verifying the details, click the **Save & Next** button to save the details and proceed to '*Proof of Identity Details*' page.

#### NOTE:

- The option to fill the Middle and Last name in Hindi will be available only if the middle or last name in English is provided in EIS.
- Use google translator link, provided below the field, to translate the name in Hindi.
- In the Statement of Transaction Language filed, the subscriber is required to select the language in which they want to receive the transaction statement/Annual Statement from CRA-NSDL.

| nal Details                 |                                                 |                        |                                       | Instructio                                                                                     |
|-----------------------------|-------------------------------------------------|------------------------|---------------------------------------|------------------------------------------------------------------------------------------------|
| ct Details                  | Note :- Fields marked with * are mandatory for  | r registration         |                                       |                                                                                                |
| & Bank Details              | Subscriber Personal Details                     |                        |                                       |                                                                                                |
| on Fund and<br>ment Options | Personal Details Proof of Identity D            | etaiis Famiily Detaiis |                                       |                                                                                                |
| nation Details              |                                                 |                        |                                       |                                                                                                |
| ent Upload                  | I would like my PRAN to be<br>printed in Hindi* | ⊖Yes ONo               | Place/City Of Birth*                  | Place/City Of Birth                                                                            |
|                             | Title*                                          | Smt. 🗸                 | Country Of Birth*                     | India 🗸 🗸                                                                                      |
| ignature Upload             | First Name*                                     | Sushmita               |                                       | (If your Birth Country is not India, please fill PRAN form<br>offline)                         |
| ibmission                   | Middle Name                                     |                        | Residential Status*                   | Indian 🗸                                                                                       |
|                             | Last Name                                       | Bairagi                | Statement Of Transaction<br>Language* | Select Statement Of Transaction Language 🗸 🗸                                                   |
|                             | Employee Code*                                  | SB*017F91001           | Gender*                               | Female                                                                                         |
|                             | Date Of Birth*                                  | 15/06/1991             | Marital Status*                       | Select Marital Status 👻                                                                        |
|                             |                                                 |                        | Mobile*                               | 9953060597                                                                                     |
|                             |                                                 |                        | Email ID*                             | sushmita.cadbury@gmail.com                                                                     |
|                             |                                                 |                        | Telephone(Residence No.)              | Telephone(Residence No.)                                                                       |
|                             |                                                 |                        |                                       | (Telephone No. should be in the formats 91- STD code-<br>Landline Number or 91-Mobile Number.) |
|                             |                                                 |                        | Telephone(Office No.)                 | Telephone(Office No.)                                                                          |
|                             |                                                 |                        |                                       | (Telephone No. should be in the formats 91- STD code-<br>Landline Number or 91-Mobile Number.) |
|                             |                                                 |                        | Fax Number.                           | Fax Number                                                                                     |
|                             |                                                 |                        |                                       |                                                                                                |
|                             |                                                 |                        | Save & Next                           |                                                                                                |

Personal Details Section: Personal Details Page

#### 166

## 77012/2022/TA-CGA

#### Proof Of Identity Details:

- The PAN details of the subscriber will be pre-populated.
- Upload a document evidencing orphan, in case 'Yes' is selected for Orphan field.
- Click the Save & Next button to proceed to the next page, i.e., Family Details.
- Click the **Back** button to go back to the previous page, i.e., Personal Details.

| Subscriber Perso  | nal Details                |                          |
|-------------------|----------------------------|--------------------------|
| Personal Details  | Proof of Identity Details  | Family Details           |
|                   |                            |                          |
| PAN*              | AMMPC485                   | 5W                       |
| Identity Proof    | PAN CARD                   | ~                        |
| Date Of Birth F   | Proof* PAN CARD            | ~                        |
| Orphan*           | ⊖Yes <b>⊙</b> No           |                          |
| Note: For identit | y and date of birth proof, | PAN is being considered. |
|                   |                            |                          |
|                   |                            | Save & Next Back         |

Personal Details Page: Proof Of Identity Details

#### • Family Details:

- Select the name of the parent to be printed on PRAN.
- Furnish the father and mother name.
- o Click the Save & Next button to save the data of the Personal Details section.
- Click "OK" on the confirmation popup to proceed to the next section, i.e., Contact Details or click "Cancel" to stay on the Family Details page.
- Clicking 'Back' button will take the subscriber to 'Proof Of Identity' page.

#### NOTE:

 Name of the father/mother needs to be entered in Hindi in case the subscriber has selected the option to print PRAN in Hindi on the '*Personal Details*' page. (Note that in the case of an orphan, father's /mother's name is not applicable.)

| criber Personal Details           |                          |             |             |                    |                       |   |
|-----------------------------------|--------------------------|-------------|-------------|--------------------|-----------------------|---|
| onal Details Proof of Identity De | stails Family Details    |             |             |                    |                       |   |
| Subscriber's Maiden Name          | Subscriber's Maiden Name |             |             |                    |                       |   |
| Parent's Name to be Printed on Pl | RAN Card*                | OFATHER OMO | HER         |                    |                       |   |
| Father's Title*                   | Select Father's Title    |             | , Mo        | ther's Title*      | Select Mother's Title | ~ |
| Father's First Name*              | Father's First Name      |             | Мо          | ther's First Name* | Mother's First Name   |   |
| Father's Middle Name              | Father's Middle Name     |             | Мо          | ther's Middle Name | Mother's Middle Name  |   |
| Father's Last Name                | Father's Last Name       |             | Мо          | ther's Last Name   | Mother's Last Name    |   |
|                                   |                          |             |             |                    |                       |   |
|                                   |                          | l           | Save & Next | Back               |                       |   |

Personal Details Section: Family Details Page

- Contact Details Section: In this section,
  - Provide the FATCA details.
  - $\circ$  Certify the FATCA declaration.
  - Furnish the correspondence address.
  - Click 'Save & Next' button to save the details and proceed to 'Permanent Address Details' tab.

| Personal Details                       |                                                                          |                                                                                                    |                                                                         |                                                                     |                                  |                                       |                               |                      | Instruction List |
|----------------------------------------|--------------------------------------------------------------------------|----------------------------------------------------------------------------------------------------|-------------------------------------------------------------------------|---------------------------------------------------------------------|----------------------------------|---------------------------------------|-------------------------------|----------------------|------------------|
| Contact Details                        | Note :- Fields marked with * are                                         | e mandatory for registration                                                                                                    |                                                                         |                                                                     |                                  |                                       |                               | I                    |                  |
| Other & Bank Details                   | Foreign Account Tax Co                                                   | mpliance Act (FATCA) det                                                                                                    | ails                                                                    |                                                                     |                                  |                                       |                               |                      |                  |
| Pension Fund and<br>Investment Options | US PERSI                                                                 | оn* ° Y                                                                                                    | ′es ® No                                                                |                                                                     |                                  |                                       |                               |                      |                  |
| Nomination Details                     | Country Of Tax<br>Residency*                                             | Address Of Tax<br>Residency*                                                                                                    | TIN Number Issuing<br>Country*                                          | Tax Identification<br>Number*                                       | Validity                         | FATCA State*                          | FATCA City*                   | FATCA Zip<br>Code*   |                  |
| Document Upload                        | India 🗸                                                                  | Enter Residency Address                                                                                                    | India 🗸                                                                 | BXTPB7415D                                                          |                                  | Enter FATCA State                     | Enter City                    | Enter Zip Coc        | ••               |
| Photo-Signature Upload                 |                                                                          |                                                                                                    |                                                                         |                                                                     |                                  |                                       |                               |                      |                  |
| Final Submission                       | I certify that:                                                          |                                                                                                    |                                                                         |                                                                     |                                  |                                       |                               |                      |                  |
|                                        | a) It shall be my responsibility<br>information provided in the For      | to educate myself and to compl<br>rm is in accordance with the afo                                                                                                    | ly at all times with all relevant la<br>rresaid rules,                  | ws relating to reporting under s                                    | section 285BA of the Ac          | t read with the Rules 114             | F to 114H of the Income tax R | Rules, 1962 there    | under and the    |
|                                        | b) the information provided by<br>information that may affect the        | me in the Form, its supporting A                                                                                                    | Annexures as well as in the doc<br>the account as a Reportable acc      | umentary evidence are, to the<br>count or otherwise.                | best of my knowledge             | and belief, true, correct ar          | d complete and that I have no | ot withheld any n    | naterial         |
|                                        | c) I permit/ authorise the NPS                                           | Trust to collect, store, communi                                                                                                    | icate and process information re                                        | elating to the Account and all tr                                   | ansactions therein, by t         | he NPS Trust and any of               | NPS intermediaries wherever   | situated includir    | ng sharing,      |
|                                        | d) I undertake the responsibilit                                         | by to declare and disclose within                                                                                                    | 30 days from the date of chang                                          | je, any changes that may take                                       | place in the information         | n provided in the Form, its           | supporting Annexures as we    | II as in the docur   | mentary evidence |
|                                        | provided by me or if any certifient<br>e) I also agree that in case of r | cation becomes incorrect and to<br>my failure to disclose any mater                                                                                                    | o provide fresh self-certification<br>ial fact known to me, now or in : | along with documentary evider<br>future, the NPS Trust may repo     | nce,<br>ort to any regulator and | / or any authority designa            | ted by the Government of Ind  | lia(GOI) / RBI / II  | RDA / PFRDA for  |
|                                        | the purpose or take any other a                                          | action as may be deemed approved the state of the second second | opriate by the NPS Trust if the o                                       | leficiency is not remedied by m<br>arry out investigations from the | e within the stipulated          | period.<br>n nublic domain for confir | ning the information provided | by me to the NE      | PS Trust         |
|                                        | g) I also agree to furnish such                                          | information and/or documents a                                                                                                    | as the NPS Trust may require fr                                         | om time to time on account of                                       | any change in law eithe          | er in India or abroad in the          | subject matter herein.        | <i>b) me</i> to me m | 0 11001          |
|                                        | h) I shall indemnify NPS Trust                                           | for any loss that may arise to th                                                                                                    | e NPS Trust on account of prov                                          | riding incorrect or incomplete in                                   | nformation.                      |                                       |                               |                      |                  |
|                                        | •                                                                        |                                                                                                    |                                                                         |                                                                     |                                  |                                       |                               |                      | ► F              |
|                                        | Correspondence Address                                                   | Details Permanent Address                                                                                                    | e Dataile                                                               |                                                                     |                                  |                                       |                               |                      |                  |
|                                        |                                                                          | Permanent Address                                                                                                    | s Details                                                               |                                                                     |                                  |                                       |                               |                      |                  |
|                                        | Address Type*                                                            | Select Address                                                                                                    | з Туре                                                                  | ✓ Flat/Room                                                         | /Door/Block No.*                 | Enter Flat/Room/D                     | oor/Block No.                 |                      |                  |
|                                        | Landmark*                                                                | Enter Landmark                                                                                                    |                                                                         | Premises/                                                           | Building/Village*                | Enter Premises/Bu                     | lding/Village                 |                      |                  |
|                                        | Road/Street/Lane                                                         | Enter Road/Stree                                                                                                    | t/Lane                                                                  | Area/Loca                                                           | lity/Taluka                      | Enter Area/Locality                   | Taluka                        |                      |                  |
|                                        | Pin Code *                                                               | Enter Pin Code                                                                                                    |                                                                         | City/Town                                                           | /District *                      | Enter City/Town/Dis                   | strict                        |                      |                  |
|                                        | Country*                                                                 | India                                                                                                    |                                                                         | State/U.T.                                                          | •                                | Select State/U.T                      | -                             | ~                    |                  |
|                                        | Correspondence Addres<br>Proof *                                         | S Select Address                                                                                                    | Proof                                                                   | ~                                                                   |                                  |                                       |                               |                      |                  |
|                                        |                                                                          |                                                                                                    |                                                                         | Save & Next                                                         |                                  |                                       |                               |                      |                  |

Contact Details Section: FATACA and Correspondence Address Page

• In the **Permanent Address Details** tab, subscriber can either select the same address as that of correspondence or can provide a different address as well. The '**Back**' button will take the subscriber to the '*Correspondence Address Details*' tab.

| NATIONAL PENSION<br>SYSTEM             | NPS Subsc                                                                                                    | criber Registration                                                                                                    | Form                                                                                                    |                                                                                                    |                                                                                                    |                                                                                                    | <b>1</b><br>-                                                                                                    | , Sushmita Baira<br>Post Graduation -                                                                                  | gi Logout<br>Ili                                                        |
|----------------------------------------|----------------------------------------------------------------------------------------------------|----------------------------------------------------------------------------------------------------|----------------------------------------------------------------------------------------------------|----------------------------------------------------------------------------------------------------|----------------------------------------------------------------------------------------------------|----------------------------------------------------------------------------------------------------|----------------------------------------------------------------------------------------------------|----------------------------------------------------------------------------------------------------|-------------------------------------------------------------------------|
| Personal Details                       |                                                                                                    |                                                                                                    |                                                                                                    |                                                                                                    |                                                                                                    |                                                                                                    |                                                                                                    | -                                                                                                    | Instruction List                                                        |
| Contact Details                        | Note :- Fields marked with * are                                                                                                    | mandatory for registration                                                                                                    |                                                                                                    |                                                                                                    |                                                                                                    |                                                                                                    |                                                                                                    |                                                                                                    |                                                                         |
| Other & Bank Details                   | Foreign Account Tax Co                                                                                                    | mpliance Act (FATCA) det                                                                                                    | ails                                                                                                    |                                                                                                    |                                                                                                    |                                                                                                    |                                                                                                    |                                                                                                    |                                                                         |
| Pension Fund and<br>Investment Options | US PERSI                                                                                                    | on* ۲                                                                                                    | res ® No                                                                                                    |                                                                                                    |                                                                                                    |                                                                                                    |                                                                                                    |                                                                                                    |                                                                         |
| Nomination Details                     | Country Of Tax<br>Residency*                                                                                                    | Address Of Tax<br>Residency*                                                                                                    | TIN Number Issuing<br>Country*                                                                                                    | Tax Identification<br>Number*                                                                                                    | Validity                                                                                                    | FATCA State*                                                                                                    | FATCA City*                                                                                                    | FATCA Zip<br>Code*                                                                                                    |                                                                         |
| Document Upload                        | India 🗸                                                                                                    | Enter Residency Address                                                                                                    | India 🗸                                                                                                    | BXTPB7415D                                                                                                    |                                                                                                    | Enter FATCA State                                                                                                    | Enter City                                                                                                    | Enter Zip Coc                                                                                                    | •                                                                       |
| Photo-Signature Upload                 |                                                                                                    |                                                                                                    |                                                                                                    |                                                                                                    |                                                                                                    |                                                                                                    |                                                                                                    |                                                                                                    |                                                                         |
| Final Submission                       | I certify that:                                                                                                    |                                                                                                    |                                                                                                    |                                                                                                    |                                                                                                    |                                                                                                    |                                                                                                    |                                                                                                    | ۱.                                                                      |
|                                        | <ul> <li>b) the information provided by information that may affect the C) I permit/ authorise the NPS' transfer and disclosure betweed</li> <li>d) I undertake the responsibilit provided by me or if any certifice 1 also agree that in case of r the purpose or take any other.</li> <li>f) I hereby accept and acknowi</li> <li>g) I also agree to furnish such h) I shall indemnify NPS Trust</li> <li>Correspondence Address</li> <li>Same as Correspondence properties of the take of the take of take of the take of the take of the take of the take of take of the take of take of t</li></ul> | me in the Form, its supporting,<br>assessment/categorization of<br>Trust to collect, store, commun<br>in them and to the authorities in<br>the authorities in the authorities in<br>the disclose any the authorities in<br>my failure to disclose any made<br>ledge that the NPS Trust shall<br>information and/or documents<br>for any loss that may arise to the<br>Delaits Permanent Address | Amexures as well as in the doc<br>the account as a Reportable ac-<br>cicate and process information re<br>and / or outside India of any or<br>30 days from the date of chang<br>o provide fresh self-certification<br>ital fact known to me, now or in<br>opriate by the NPS Trust if the<br>have the right and authority to c<br>as the NPS Trust may require fr<br>the NPS Trust on account of prov-<br>s Details | umentary evidence are, to the b<br>count or otherwise.<br>Islating to the Account and all fra<br>onlidential information for compl<br>ge, any changes that may take p<br>along with documentary eviden<br>future, the NPS Trust may repo-<br>decisency is not remedied by m<br>arry out investigations from the i<br>om time to time on account of a<br>viding incorrect or incomplete in | est of my knowledge :<br>nsactions therein, by t<br>inance with any law or i<br>vlace in the information<br>ce,<br>it to any regulator and<br>t o any regulator and<br>t o any regulator and<br>t o any regulator and<br>information available i<br>ny change in law either<br>formation. | and belief, true, correct an<br>he NPS Trust and any of 1<br>egulation whether domes<br>a provided in the Form, its<br>/ or any authority designa<br>period.<br>n public domain for confirm<br>er in India or abroad in the | d complete and that I have<br>NPS intermediaries where<br>ic or foreign.<br>supporting Annexures as<br>led by the Government of<br>hing the information provid<br>subject matter herein. | e not withheld any m<br>ver situated includin,<br>well as in the docum<br>India(GOI) / RBI / IR<br>led by me to the NP | alerial<br>g sharing,<br>lentary evidence<br>LDA / PFRDA for<br>S Trust |
|                                        | Address Type*                                                                                                    | Select Address                                                                                                    | s Туре                                                                                                    | ✓ Flat/Room/                                                                                                    | Door/Block No.*                                                                                                    | Enter Flat/Room/Do                                                                                                    | or/Block No.                                                                                                    |                                                                                                    |                                                                         |
|                                        | Landmark *                                                                                                    | Enter Landmark                                                                                                    |                                                                                                    | Premises/E                                                                                                    | Building/Village*                                                                                                    | Enter Premises/Bui                                                                                                    | ding/Village                                                                                                    |                                                                                                    |                                                                         |
|                                        | Road/Street/Lane                                                                                                    | Enter Road/Stree                                                                                                    | VLane                                                                                                    | Area/Local                                                                                                    | ity/Taluka                                                                                                    | Enter Area/Locality/                                                                                                    | Taluka                                                                                                    |                                                                                                    |                                                                         |
|                                        | PinCode *                                                                                                    | Enter Pin Code                                                                                                    |                                                                                                    | City/Town/                                                                                                    | District *                                                                                                    | Enter City/Town/Dis                                                                                                    | trict                                                                                                    |                                                                                                    |                                                                         |
|                                        | Country *                                                                                                    | India                                                                                                    |                                                                                                    | V State/U.T. *                                                                                                    |                                                                                                    | Select State/U.T.                                                                                                    | -                                                                                                    | ~                                                                                                    |                                                                         |
|                                        | Permanent Address Proc                                                                                                    | Select Address                                                                                                    | Proof                                                                                                    | *                                                                                                    |                                                                                                    |                                                                                                    |                                                                                                    |                                                                                                    |                                                                         |
|                                        |                                                                                                    |                                                                                                    |                                                                                                    | Save & Next                                                                                                    | Back                                                                                                    |                                                                                                    |                                                                                                    |                                                                                                    |                                                                         |

Contact Details Section: Permanent Address Details Page

#### Note:

The subscriber is required to submit the supporting Documents for Correspondence Address Proof and Permanent Address Proof a to the concerned DDO with a printed copy of Subscriber Registration Form.

#### PFMS 77012/2022/TA-CGA

### • Other Details & Bank Details Section:

• **Other Details**: Provide information regarding the occupation, education and income range details and if they are politically exposed.

**NOTE:** A politically exposed person is one who is or has been entrusted with prominent public functions in a foreign country, for example, heads of state or of the government, senior politicians, senior government, judicial or military officials, senior executives of state-owned corporations, important political party officials.

Click 'Save and Next' to proceed to 'Bank Details' tab.

| Personal Details                       |                                                             |                                |   |
|----------------------------------------|-------------------------------------------------------------|--------------------------------|---|
| Contact Details                        | Note :- Fields marked with * are mandatory for registration |                                |   |
| Other & Bank Details                   | Other Details Bank Details                                  |                                |   |
| Pension Fund and<br>Investment Options | Occupation Details*                                         | Government Employee            | ~ |
| Nomination Details                     | Education Qualification                                     | Select Education Qualification | ~ |
| Document Upload                        | Income Range(Per Annum)                                     | Select Income Range            | ~ |
| Photo-Signature Upload                 | Is Politically Exposed Person *                             | Yes                            | ~ |
| Final Submission                       | Relative of Politically Exposed Person*                     | Politically Exposed Person     | ~ |
|                                        |                                                             | Save & Next                    |   |
|                                        |                                                             |                                |   |

Other and Bank Detail Section: Other Details Page

- Bank Details Section:
  - Provide bank details; savings or current.
  - Select either the bank details provided in the EIS salary module or a different bank account.
  - Click 'Save and Next' to save the details and proceed to 'Pension Fund and Investment Options' section.

**NOTE**: The subscriber has to furnish the correct PIN code and state details in case the bank details are fetched from EIS and are not available.

| Personal Details                       |                                                             |                          |        |
|----------------------------------------|-------------------------------------------------------------|--------------------------|--------|
| Contact Details                        | Note :- Fields marked with * are mandatory for registration |                          |        |
| Other & Bank Details                   | Other Details Bank Details                                  |                          |        |
| Pension Fund and<br>Investment Options | Select Bank details as per EIS Salary Module *              | ∵Yes ®No                 |        |
| Nomination Details                     | Bank Account Type *                                         | Select Bank Account Type | *      |
| Document Upload                        | Bank IFSC Code *                                            | GO Search Bank           |        |
| Photo-Signature Upload                 | Bank Name *                                                 |                          |        |
| Final Submission                       | Branch Name *                                               |                          |        |
|                                        | Bank A/C Number *                                           |                          |        |
|                                        | Confirm Bank A/C Number *                                   |                          |        |
|                                        | Branch Address *                                            |                          |        |
|                                        | Pin Code *                                                  |                          |        |
|                                        | Country *                                                   | India                    | ~      |
|                                        | State/U.T. *                                                | Select State/U.T         | ~      |
|                                        | Bank A/C Linked To Aadhar *                                 | ⊖Yes ⊖No                 |        |
|                                        |                                                             | Save                     | & Next |

Other and Bank Detail Section: Bank Details Page

Pension Fund and Investment Options Section: The section lists down the pension fund scheme options and their corresponding percentage share along with the effective date. At present the subscriber contributions will be allocated among these three Pension Funds—(i) LIC Pension Fund Limited (ii) SBI Pension Funds Pvt. Limited (iii) UTI Retirement Solutions Limited. Click the Next button to proceed to 'Nomination Details' section.

| NATIONAL PENSION<br>SYSTEM | NPS Subscriber Registration Form                                                                                                    |      | Sushmita Bairagi Lopout<br>— Post Graduation - Ili |  |  |  |  |
|----------------------------|----------------------------------------------------------------------------------------------------|------|----------------------------------------------------|--|--|--|--|
| Personal Details           |                                                                                                    |      | Instruction List                                   |  |  |  |  |
| Contact Details            | Pension Fund and Investment Options                                                                                                    |      |                                                    |  |  |  |  |
| Other & Bank Details       |                                                                                                    |      |                                                    |  |  |  |  |
| Pension Fund and           | Pension Fund Scheme Options                                                                                                    |      |                                                    |  |  |  |  |
| Investment Options         | 1. LIC Pension Fund Limited                                                                                                    | 44 % |                                                    |  |  |  |  |
| Nomination Details         | 2. SBI Pension Funds Private Limited                                                                                                    | 39 % |                                                    |  |  |  |  |
| Document Upload            | 3. UTI Retirement Solutions Limited                                                                                                    | 17 % |                                                    |  |  |  |  |
| Photo-Signature Upload     | Note: The selection of Pension Fund Scheme as per individual requirement may be made only after this registration on the website www.cra-nsdl.com |      |                                                    |  |  |  |  |
| Final Submission           |                                                                                                    | Next |                                                    |  |  |  |  |

Pension Fund and Investment Options Section

- Nomination Details Section:
  - Define the nominee(s).
  - o Subscriber can nominate a maximum of three nominees.
  - o Subscriber cannot fill the same nominee details more than once.
  - The percentage share value for all the nominees must be an integer. Decimals/Fractional values are not accepted.
  - The Sum of percentage share across all the nominees must be equal to 100.
  - Click the **Submit Nomination Details** button to save the nominee record(s).

| NATIONAL PENSION<br>SYSTEM | NPS Subscriber R                           |                    | Sushmita Bairagi     Lopout     Post Graduation - Ili |                               |                                                               |                  |
|----------------------------|--------------------------------------------|--------------------|-------------------------------------------------------|-------------------------------|---------------------------------------------------------------|------------------|
| Personal Details           |                                            |                    |                                                       |                               |                                                               | Instruction List |
| Contact Details            | Nominee Details                            |                    |                                                       |                               |                                                               |                  |
| Other & Bank Details       | Nominee Details                            |                    |                                                       |                               |                                                               |                  |
| Pension Fund and           | Note :- Fields marked with * are mandatory | for registration   |                                                       | Nominaa Addraaa               | Oforma on Correspondence Address                              |                  |
| Investment Options         | Relationship*                              | Select Relation    | ~                                                     | Nominee Address.              | Osame as Correspondence Address<br>Osame as Permanent Address |                  |
| Nomination Details         | First Name*                                |                    |                                                       | Elst/Deem/Deer/Plack No.*     | Other                                                         |                  |
| Document Upload            | Middle Name                                |                    |                                                       | Pramiera (Publication) (Ilana |                                                               |                  |
| Photo-Signature Upload     | Last Name                                  |                    |                                                       | Premises/building/village*    |                                                               |                  |
| Final Submission           | Major/Minor*                               | Select Major/Minor | ~                                                     | Area/Eduardy/Taluka           |                                                               |                  |
|                            | Date Of Birth(DD/MM/YYYY)*                 |                    |                                                       | Road/street/Lane              |                                                               |                  |
|                            | Nominee Age*                               |                    |                                                       | Landmark*                     |                                                               |                  |
|                            | Percentage Share(%)*                       |                    |                                                       | City*                         |                                                               |                  |
|                            |                                            |                    |                                                       | Pin Code*                     |                                                               |                  |
|                            |                                            |                    |                                                       | Country*                      | India                                                         | ~                |
|                            |                                            |                    |                                                       | State/U.T.*                   | Select                                                        | ~                |
|                            |                                            |                    | Submit Non                                            | ninee Details                 |                                                               |                  |

Nomination Details Section: Add Nominee Details Page

• Click the **Edit** button to modify the entered nominee details (except edit of % of share, if three nominee details have been captured, to change the % of share first delete the effected nominee details and re-enter again with correct value of % of share).

| Personal Details       |                                            |                           |                     |             |                  |                             |                       | Instruction List |  |
|------------------------|--------------------------------------------|---------------------------|---------------------|-------------|------------------|-----------------------------|-----------------------|------------------|--|
| Contact Details        |                                            |                           |                     |             |                  |                             |                       |                  |  |
| Other & Bank Details   | Nominee                                    | Nominee Submitted Details |                     |             |                  |                             |                       |                  |  |
| Pension Fund and       |                                            |                           |                     |             |                  |                             |                       |                  |  |
| Investment Options     | Sr.No.                                     | Nominee Name              | Nominee Major/Minor | Nominee DOB | Nominee Relation | Nominee Percentage Share(%) | Nominee Guardian Name |                  |  |
| Nomination Details     | 1                                          | Xzx                       | Major               | 16/02/2000  | Mother           | 30                          |                       | Edit Delete      |  |
| Document Upload        | 2                                          | XZX ZXZ ZXZ               | Minor               | 07/12/2021  | Daughter         | 10                          | amar                  | Edit Delete      |  |
| Photo-Signature Upload | 3                                          | XZX ZXZ ZXZ               | Major               | 16/02/2000  | Father           | 60                          |                       | Edit Delete      |  |
| Final Submission       | Showing 1 to 3 of 3 entries<br>Save & Next |                           |                     |             |                  |                             |                       |                  |  |

Nomination Submitted Details Section

- Click the **Update Nominee Details** button to update the modified nominee details.
- Click the **Cancel** button to go to the *Nominee Submitted Details* section.

| Personal Details       |                                          |                     |                  |                                                              |          | Instruction List |
|------------------------|------------------------------------------|---------------------|------------------|--------------------------------------------------------------|----------|------------------|
| Contact Details        | Nominee Datails                          |                     |                  |                                                              |          |                  |
| Other & Bank Details   |                                          |                     |                  |                                                              |          |                  |
| Pension Fund and       | Note :- Fields marked with * are mandate | ry for registration |                  |                                                              |          |                  |
| Investment Options     | Relationship*                            | Mother              | Nominee Address* | Same as Correspondence Address     Same as Permanent Address |          |                  |
| Nomination Details     | First Name*                              | Xzx                 |                  |                                                              | Other    |                  |
| Document Upload        | Middle Name                              |                     |                  | Flat/Room/Door/Block No.*                                    | 5544     |                  |
| Photo-Signature Upload | Last Name                                |                     |                  | Premises/Building/Village*                                   | 1212     |                  |
| Final Submission       | Major/Minor*                             |                     |                  | Area/Locality/Taluka                                         |          |                  |
|                        |                                          | Major               | ·                | Road/Street/Lane                                             |          |                  |
|                        | Date Of Birth(DD/MM/YYYY)*               | 16/02/2000          |                  | Landmark*                                                    | dssds    |                  |
|                        | Nominee Age*                             | 21                  |                  | City/Town/District*                                          | NewDelhi |                  |
|                        | Percentage Share(%)*                     | 30                  |                  | Pin Code*                                                    | 110023   |                  |
|                        |                                          |                     |                  | Country*                                                     | India    |                  |
|                        |                                          |                     |                  | State/II T *                                                 | IIIIIa   |                  |
|                        |                                          | _                   |                  |                                                              | Manipur  | ~                |
|                        |                                          | Upda                | ate Nominee D    | Details Cancel                                               |          |                  |

Nomination Details Section: Edit Nominee Details Page

Click the **Delete** button to delete the entered nominee detail.

0

Instruction Li act Details Nominee Submitted Details Other & Bank Details nee Name Nominee Major/Minor Nominee DOB Nominee Relation Nominee Percentage Share(%) Nominee Guardian Name Sr.No 16/02/2000 Xzx Major Mother 30 XZX ZXZ ZXZ Minor 07/12/2021 Daughter 10 nt Unload XZX ZXZ ZXZ Major 16/02/2000 Father to-Signature Upload nowing 1 to 3 of 3 entries Save & Next

Nomination Submitted Details Section

On the confirmation box,

PFMS

012/2022/TA-CGA

- Click the **Yes** button to delete the record.
- Click the **NO** button to go to the *Nominee Submitted Details* section.

| Nominee Submitted Details                                                                                                |             |       |                                             |            |        |    |  |             |
|----------------------------------------------------------------------------------------------------|-------------|-------|---------------------------------------------|------------|--------|----|--|-------------|
| Sr.No. A Nominee Name Nominee Major/Minor Nominee DOB Nominee Relation Nominee Percentage Share(%) Nominee Guardian Name |             |       |                                             |            |        |    |  |             |
| 1                                                                                                    | XZx         | Major |                                             | 16/02/2000 | Mother | 30 |  | Edit Delete |
| 2                                                                                                    | XZX ZXZ ZXZ | Minor | Confirmation amar Edit Defet                |            |        |    |  | Edit Delete |
| 3                                                                                                    | Abc         | Major | Are you sure you want to delete the record? |            |        |    |  | Edit Delete |
| Showing 1 to                                                                                                    |             |       |                                             |            |        |    |  |             |
| Save & Next                                                                                                    |             |       |                                             |            |        |    |  |             |

Nomination Submitted Details Section: Delete Record

- Document Upload Section:
  - Upload a copy of **PAN card** and **Cancelled Cheque** in jpg/jpeg formats.
  - $\circ$   $\;$  The size of these documents should be between 4 KB to 50 KB.
  - Thumbnail of the uploaded document is shown after upload.
  - Click the **Save & Next** button to save the details and proceed to '*Photo-Signature Upload*' section.

**NOTE**: If Cheque is not available or Cheque is not pre-printed with Subscriber name, a copy of bank passbook, bank statement, bank certificate or letter from bank mentioning the Subscriber Name, Bank Name, Bank Account No. and IFS Code should be uploaded.

| Personal Details                       |                                                                                                    | Instruction List           |  |  |  |  |  |
|----------------------------------------|----------------------------------------------------------------------------------------------------|----------------------------|--|--|--|--|--|
| Contact Details                        | kole Fields marked with * are mandatory for registration                                                    |                            |  |  |  |  |  |
| Other & Bank Details                   | Document Upload                                                                                             |                            |  |  |  |  |  |
| Pension Fund and<br>Investment Options | Scanned PAN Card <sup>®</sup>                                                                               | Scanned Cancelled Cheque   |  |  |  |  |  |
| Nomination Details                     | Upload File                                                                                                 | Upload File                |  |  |  |  |  |
| Document Upload                        | Upload File No file chosen                                                                                  | Upload File No file chosen |  |  |  |  |  |
| Photo-Signature Upload                 | Save                                                                                                    | k Next                     |  |  |  |  |  |
| Final Submission                       | Note :- Document Should be in * jpeg, * jpg format. Allow Size of document should be between 4 KB to 50 KB. |                            |  |  |  |  |  |
|                                        |                                                                                                    |                            |  |  |  |  |  |

Document Upload Section

- Upload passport size photo and a specimen copy of signature in jpg/jpeg formats.
- The size of these documents should be between 4 KB to 12 KB.
- Thumbnail of the uploaded document is shown after upload.
- Click the Save & Next button to save the details and proceed to 'Final Submission' section.

**NOTE:** If there is any mark on the photograph such that it hinders the clear visibility of the face of the subscriber or there is a sign across the photograph the application might not be accepted.

| Personal Details                       | Instruction List                                                                                                    |  |  |  |  |  |  |
|----------------------------------------|----------------------------------------------------------------------------------------------------|--|--|--|--|--|--|
| Contact Details                        | kole Fields marked with * are mandatory for registration                                                                                    |  |  |  |  |  |  |
| Other & Bank Details                   | Upload Photo & Signature                                                                                                    |  |  |  |  |  |  |
| Pension Fund and<br>Investment Options | Photo: Signature:                                                                                                    |  |  |  |  |  |  |
| Nomination Details                     | Upload File Upload File                                                                                                    |  |  |  |  |  |  |
| Document Upload                        | Upload File No file chosen                                                                                                    |  |  |  |  |  |  |
| Photo-Signature Upload                 |                                                                                                    |  |  |  |  |  |  |
| Final Submission                       |                                                                                                    |  |  |  |  |  |  |
|                                        |                                                                                                    |  |  |  |  |  |  |
|                                        |                                                                                                    |  |  |  |  |  |  |
|                                        | Save & Next                                                                                                    |  |  |  |  |  |  |
|                                        | Note- Document should be in "jpg formet. If in another format, please save it in ",jpg format. Size of file should be between 4KB and 12KB. |  |  |  |  |  |  |

Photo-Signature Upload Section

### • Final Submission Section:

1. In this link all details filled by the subscriber is shown. It may be crossed-checked again, and in case of any change/updation required, may be done through clicking on corresponding section in the registration form.

The user can download the registration form in PDF format for printing and submit it to DDO Maker along with uploaded documents & Other Documents (proof for addresses).

- 2. Accept the declaration.
- 3. Enter the place (name of the city of DDO or duty place).
- 4. Click the Generate OTP button to generate an OTP.
  - On the confirmation alert
    - Click Yes to generate OTP.
    - $\circ~$  Click  $\mathbf{No}$  to stay off the 'Final Submission' section.
  - OTP is sent to the registered Govt. Email ID.
  - Enter the generated OTP in the Enter OTP here field.
- Click the Submit button to forward the request to the DDO Maker.
   NOTE: The OTP once generated is valid for 10 minutes. The subscriber can request again for the same OTP after 3 minutes by clicking the Resend OTP button

| Contact Details<br>Other & Bank Details<br>Pension Fund and |                                                                                                    | and the second second sec |
|-------------------------------------------------------------|----------------------------------------------------------------------------------------------------|----------------------------------------------------------------------------------------------------|
| Other & Bank Details<br>Pension Fund and                    |                                                                                                    |                                                                                                    |
| nsion Fund and                                              | Subscriber Registration Form Details                                                                                                    |                                                                                                    |
|                                                             | Name : Amarjeet Designation: Multi Tasking Staff Download 1                                                                                                    |                                                                                                    |
| vestment Options                                            | II I af 2? ▶ II Φ Find   Next I 3 0 0 0 0 0 0 0 0 0 0 0 0 0 0 0 0 0 0                                                                                                    |                                                                                                    |
| mination Details                                            |                                                                                                    |                                                                                                    |
| nent Upload                                                 | NATIONAL PENSION 3YSTEM (NPS) – SUB SCRIBER REGISTRATION FORM Central Recordseging Jenny (CR4) – INDL + Governance Intrastructure Limited                                                                       |                                                                                                    |
| to-Signature Upload                                         | Central Govt.                                                                                                    |                                                                                                    |
| Submission                                                  | Please steict your category Central Autonomous Body<br>[Please stoi; i] All Critizen Model  State Autonomous Body                                                                                               |                                                                                                    |
|                                                             | NPS Lite (GDS) Corporate Sector                                                                                                    |                                                                                                    |
|                                                             |                                                                                                    |                                                                                                    |
|                                                             | National Persoin System Trust Dear Sir / Martam                                                                                                    |                                                                                                    |
|                                                             | I hereby request hat an NPS account be spende in my name as per the particulars given below<br>Synchroter mandetory fields: Planas 68 the form is Enricht and 81 OCC laters with blank into one of defense of t |                                                                                                    |
|                                                             | Instructions page)<br>KYC Number, Refrement Advisor Code and Spouse Name Reids are not applicable for Government & NPS Like Subsorbers                                                                          |                                                                                                    |
|                                                             | 1. PERSONAL DETAIL S: (Please refer to Sr. No.1 of the instructions)                                                                                                    |                                                                                                    |
|                                                             | Name of Appicant in full SIR First Name* NAMERE T                                                                                                    |                                                                                                    |
|                                                             | Mdde Name                                                                                                    |                                                                                                    |
|                                                             | Subscriber Marden Name (if any)                                                                                                    |                                                                                                    |
|                                                             | Father Name*     (Refer Sr. No. 1 of instructions)     Mother Name*     NI.M.NR.XXX                                                                                                    |                                                                                                    |
|                                                             | (Refer Sr. No. 1 of instructions) Father's name all be printed on PRAN card. In case, mother's name to be printed instead of father's name YES                                                                  |                                                                                                    |
|                                                             | Date of Birth* U464/1982 UABer of Birth Avail de vagoridad by relevant<br>Day of Birth* NEWDELH                                                                                                    |                                                                                                    |
|                                                             | Cautry of Brith* IND/A                                                                                                    |                                                                                                    |
|                                                             | Marital Status UNMARRIED                                                                                                    |                                                                                                    |
|                                                             | Space Name* (Refer Sc No. 1 of instructions)                                                                                                    |                                                                                                    |
|                                                             | Residential Status* INDANN                                                                                                    |                                                                                                    |
|                                                             | Generated through PFMS EIS salary module                                                                                                    |                                                                                                    |
|                                                             |                                                                                                    |                                                                                                    |

Page | 15

- Status Screen (After submission of registration form): Once the form is submitted, the subscriber can view the current status of the registration form through NPS homepage. Following are the various examples of status shown at the subscriber end:
  - Form is under process at XXX (where xxx is the role) level. This will be shown untill the form is finally submitted to PAO level.
  - Form is submitted to CRA-NSDL and provisional PRAN No. is NN...N.
  - PRAN is generated successfully and PRAN No. is NN...N.
  - Form is rejected by XXX (where XXX is role) level due to "reason for rejection" on "date".

On clicking the **Show Filled Form** button, the subscriber can view the filled form. In case the form gets rejected by the DDO Maker, the subscriber can edit and resubmit the form.

| Registration Status |                                                    |
|---------------------|----------------------------------------------------|
|                     | Employee Registration Status                       |
|                     | Status : Form is under process at DDO MAKER level. |
|                     | Show Filed Form                                    |
|                     |                                                    |
|                     |                                                    |

### B. DDO Maker Login

DDO Maker verifies the details filled in the form submitted by the subscriber and forwards it to the DDO Checker or in case of any discrepancy, rejects the form to the subscriber for resubmission after necessary correction.

- 1. Launch the URL 'https://pfms.nic.in' in the browser.
- 2. Click 'Login'.

| ← -    | × ×                 | fms.nic.in/NewDefaultHome.aspx                             | 1                                                 |                    | \$                         | 3 & E     |
|--------|---------------------|------------------------------------------------------------|---------------------------------------------------|--------------------|----------------------------|-----------|
| -      | •                   |                                                            | •                                                 |                    | A+   A   A                 | English 🗸 |
|        | <b>Pub</b><br>0/0 ( | lic Financial Managemen<br>Controller General of Accounts, | t System - PFMS<br>, Ministry of Finance          |                    | 2 Login                    |           |
|        |                     |                                                            | As the Nation celebrates                          | 0                  | e Mi                       |           |
| 11 I   |                     | A                                                          | Azadi <sub>Ka</sub><br>Amrit Mahotsav<br>Let us   |                    |                            |           |
| ₹<br>♥ | Take I              |                                                            | SING THE<br>NATIONAL                              |                    |                            |           |
|        | 1                   |                                                            | ANTHEM                                            | 50                 |                            |           |
| •      | Toda                | avs Transactions                                           | FY 2021 - 22 Transactions                         | Know your Payments | Cot Login Dotails If Agapa | uio.      |
|        | Cour                | nt: 54,477<br>unt (Crores): 20                             | Count: 96,00,56,970<br>Amount (Crores): 23,60,963 | Track NSP Payments | already registered         | 15<br>•   |

PFMS Home Page

- 3. The current financial year will be selected by default.
  - Enter the login credentials.
  - Click Log In to login into the PFMS account.

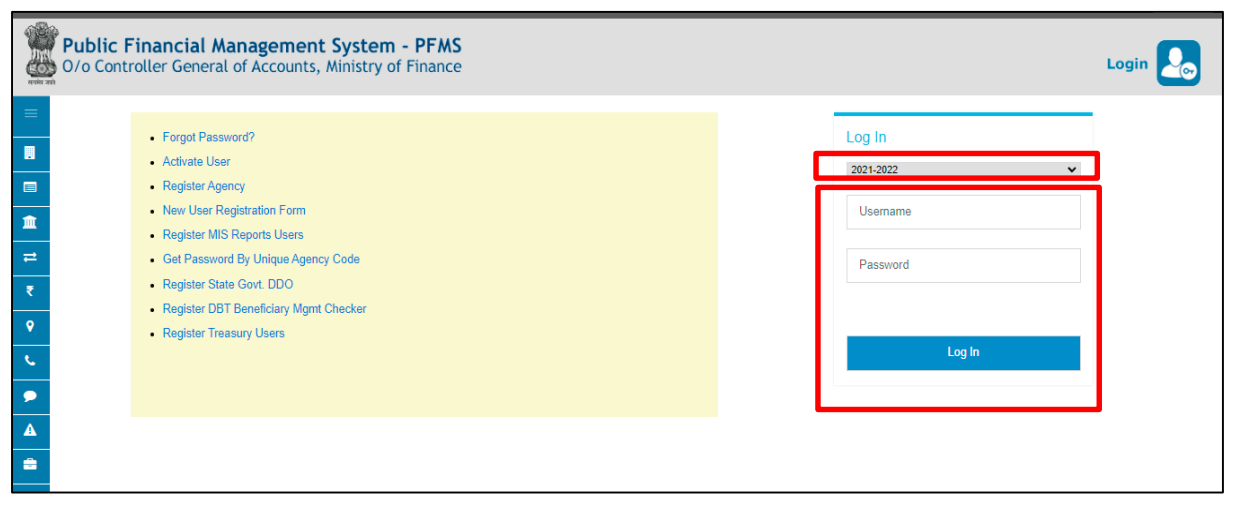

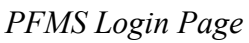

4. On the PFMS homepage, click 'National Pension System → PRAN Registration' to launch the homepage of NPS Subscriber Registration form.

| Public Fi<br>D/o Controlle | nancial Management System-PFMS<br>General of Accounts, Ministry of Finance                                                 | Welcome: DHANANJAY MISHRA<br>User Type: DDDMaker<br>Financial Year: 2021-2022   | 11:04:47 AM | [RD01] Legout<br>Change Password<br>Login History<br>English V |
|----------------------------|----------------------------------------------------------------------------------------------------|---------------------------------------------------------------------------------|-------------|----------------------------------------------------------------|
| Home                       |                                                                                                    | DHANANJAY MISHRA                                                                |             |                                                                |
| Budget D                   |                                                                                                    |                                                                                 |             |                                                                |
| CAM Reports                |                                                                                                    |                                                                                 |             |                                                                |
| National Pension System    | PRAN Registration                                                                                                    |                                                                                 |             |                                                                |
| My Account                 | The following table shows the sur<br>details of Assess in a status. Click on the corresponding status and type. To find ou | t what a particular status means, take your mouse over the status name. To find | the         |                                                                |
| Users D                    | details of Agency in a status, click on the corresponding status.                                                          |                                                                                 |             |                                                                |
| Failed Transaction         |                                                                                                    |                                                                                 |             |                                                                |
| Sanctions D                |                                                                                                    |                                                                                 |             |                                                                |
| Employee Info. System      | Agency Bank Account                                                                                                    | Validation Status                                                               | _           |                                                                |
| Reports                    |                                                                                                    |                                                                                 |             |                                                                |
| Masters D                  |                                                                                                    |                                                                                 |             |                                                                |
| Download XMLs for eOffice  |                                                                                                    |                                                                                 |             |                                                                |

DDO Maker Homepage

- 5. On the homepage, the following 3 options are available to a DDO Maker:
  - a. NPS Registration Form by Employee
  - b. Existing PRAN Employee
  - c. Subscriber PRAN Status

| NATIONAL PENSION<br>SYSTEM           | NPS Subscriber Registration Form (PAO : 004710 DDO : 2047 | 11) L DHANANJAY<br>MISHRA Exit<br>— DDOMaker |  |  |  |  |  |  |
|--------------------------------------|-----------------------------------------------------------|----------------------------------------------|--|--|--|--|--|--|
| NPS Registration Form by<br>Employee |                                                           | Instruction List                             |  |  |  |  |  |  |
| Existing PRAN Employee               | Field marked with * are mandatory                         |                                              |  |  |  |  |  |  |
| Subscriber PRAN Status               | List of NPS Subscriber Registration Form                  |                                              |  |  |  |  |  |  |
|                                      | Employee List* Select Employee CO                         |                                              |  |  |  |  |  |  |

DDO Maker NPS Homepage

- a. **NPS Registration Form by Employee:** DDO Maker can view and verify the new PRAN registration request of an employee., This screen is launched by default as and when DDO Maker logs in.
  - 1. From the Employee List dropdown, DDO Maker will select an employee.
  - 2. Click **GO** to open the details.

| NATIONAL PENSION<br>SYSTEM | NPS Subscriber Registration Form         | (PAO : 004710 DDO : 204711) | L DHANANJAY<br>MISHRA Ext<br>— DDOMaker |
|----------------------------|------------------------------------------|-----------------------------|-----------------------------------------|
| NPS Registration Form by   |                                          |                             |                                         |
| Employee                   |                                          |                             | Instruction List                        |
| Existing DDAN Employee     | Field marked with * are mandatory        |                             |                                         |
|                            | List stND0 Outpasites Devictorian Form   |                             |                                         |
| Subscriber PRAN Status     | List of NPS Subscriber Registration Form |                             |                                         |
|                            | Employee List* Select Employee 2         |                             |                                         |

NPS Registration Form by Employee

- 3. In the Employee Details tab,
  - The details filled by the employee are displayed here and can also be downloaded in a PDF.
  - a. Verify the details.
  - b. Click the NEXT button to go to the Declaration by Employer tab.
     Alternatively, DDO Maker can traverse to the **Declaration by Employer** tab by clicking on it.

| NPS Registration Form by |                                                                                                    |  |  |  |  |  |  |
|--------------------------|----------------------------------------------------------------------------------------------------|--|--|--|--|--|--|
| Employee                 |                                                                                                    |  |  |  |  |  |  |
| Existing PRAN Employee   | Field marked with * are mandatory                                                                                                    |  |  |  |  |  |  |
| Subscriber PRAN Status   | List of NPS Subscriber Registration Form                                                                                                    |  |  |  |  |  |  |
|                          | Employee List* BJGPA1906B - Amarjeet - GO                                                                                                    |  |  |  |  |  |  |
|                          |                                                                                                    |  |  |  |  |  |  |
|                          | Employee Details Declaration by Employer                                                                                                    |  |  |  |  |  |  |
|                          | 14 4 1 of 2 ? 1 1 4 Find   Next 🖏 🔹                                                                                                    |  |  |  |  |  |  |
|                          | Submitted Only For Record Purpose                                                                                                    |  |  |  |  |  |  |
|                          | NATIONAL PENSION SYSTEM (NPS) – SUBSCRIBER REGISTRATION FORM Central Recordkeeping Agency (CRA) - NSDL e-Governance Infrastructure Limited                                                                                                    |  |  |  |  |  |  |
|                          | Central Govt.                                                                                                    |  |  |  |  |  |  |
|                          | Please select your category [Please toki ]] All Citizen Model State Autonomous Body                                                                                                    |  |  |  |  |  |  |
|                          | NPS Lite (GDS)                                                                                                    |  |  |  |  |  |  |
|                          | To National Pension System Trust Deep Str / Madam                                                                                                    |  |  |  |  |  |  |
|                          | I hereby request that an NPS account be opened in my name as per the particulars given below                                                                                                    |  |  |  |  |  |  |
|                          | Indicates mandatory feids. Please fill the form in English and BLOCK letters with black link pen. (Refer general guidelines at instructions page) KYC Number, Relimement Adviser Code and Spouse Name fields are not applicable for Government & NPS Lite Subsoribers |  |  |  |  |  |  |
|                          | 1. PERSONAL DETAILS: (Please refer to Sr. No.1 of the instructions)                                                                                                    |  |  |  |  |  |  |
|                          | Name of Applicant in full SMT.                                                                                                    |  |  |  |  |  |  |
|                          | First Name" AMARTERT                                                                                                    |  |  |  |  |  |  |
|                          | Midde Name                                                                                                    |  |  |  |  |  |  |
|                          | List Name                                                                                                    |  |  |  |  |  |  |
|                          |                                                                                                    |  |  |  |  |  |  |
|                          | Subschoer Maleen Name (if any)                                                                                                    |  |  |  |  |  |  |
|                          | rauer reame" (Refer Sr. No. 10 instructions)                                                                                                    |  |  |  |  |  |  |
|                          | Mother Name* KUMARI XZX                                                                                                    |  |  |  |  |  |  |
|                          | Patients and will be printed on PRAN card. In case, mother's name to be printed instead of father's name YES                                                                                                    |  |  |  |  |  |  |
|                          | Date of Birth about by supported by relevant                                                                                                    |  |  |  |  |  |  |
|                          | City of Birth* NEWDELHI                                                                                                    |  |  |  |  |  |  |
|                          | Country of Birth* IND/A                                                                                                    |  |  |  |  |  |  |
|                          | Gerder* MALE Nationality INDIAN                                                                                                    |  |  |  |  |  |  |
|                          |                                                                                                    |  |  |  |  |  |  |
|                          | UNMARIED                                                                                                    |  |  |  |  |  |  |
|                          | Spouse Name*                                                                                                    |  |  |  |  |  |  |
|                          | (Refer Sr. No. 1 of Instructions)                                                                                                    |  |  |  |  |  |  |
|                          | Residential Status* INDIAN                                                                                                    |  |  |  |  |  |  |
|                          | Generated through PFMS-EIS salary module                                                                                                    |  |  |  |  |  |  |
|                          | Next                                                                                                    |  |  |  |  |  |  |
|                          |                                                                                                    |  |  |  |  |  |  |

Employee Details Tab

- 4. On the **Declaration by Employer** tab,
  - a) Accept the declaration.
  - b) Click the Forward to DDO Checker button to forward the request to DDO Checker.
  - c) Reject the PRAN generation request of the employee in case of any discrepancy by clicking the **Reject** button and providing the remarks for rejection.
    - NOTE:
      - In case of rejection, accepting the declaration is not required.
      - The rejected request is redirected to the employee.
  - d) Click the **Back** button to go to the *Employee Details* tab.

| Employee List*                                                                 | BJGPA1906B - Amarjeet                    | - G(                                     |                                    |                                                                                                    |  |
|--------------------------------------------------------------------------------|------------------------------------------|------------------------------------------|------------------------------------|----------------------------------------------------------------------------------------------------|--|
| Employee Details Declar                                                        | ration by Employer                       |                                          |                                    |                                                                                                    |  |
|                                                                                |                                          | Subscriber R                             | egistration Form Details           | 5                                                                                                    |  |
| Name : Amarieet                                                                | De                                       | signation: Multi Tas                     | king Staff                         |                                                                                                    |  |
| Uploaded Documents                                                             |                                          |                                          |                                    |                                                                                                    |  |
| Pan Card*                                                                      |                                          | T TITE                                   | Cancelled Cheque"                  |                                                                                                    |  |
| Photo*                                                                         |                                          |                                          | Signature*                         | signature of<br>Subscriber                                                                                                  |  |
| Declaration by Employer Date Of Joining* Date of Retirement* Employee Code/ID* |                                          | 25/11/2014<br>30/04/2052<br>A**004M92001 |                                    |                                                                                                    |  |
| Group Of Employee*                                                             |                                          | с                                        |                                    |                                                                                                    |  |
| Office*                                                                        |                                          | SECTION OFFICE                           | R, M/O RURAL DEVELOPMENT KR        | ISHI BHAVAN NEW DELHI                                                                                                    |  |
| Department*                                                                    |                                          | RURAL DEVELOP                            | MENT                               |                                                                                                    |  |
| Ministry*                                                                      |                                          | Pr. AO, Ministry of F                    | y of Rural Development             |                                                                                                    |  |
| DDO Registration Number*                                                       |                                          | CGV000324C                               |                                    |                                                                                                    |  |
| DTO/PAO/CDDO/DTA/PrAO                                                          | Registration Number*                     | 2001985                                  |                                    |                                                                                                    |  |
| Pay Scale*                                                                     |                                          | 18000-56900                              |                                    |                                                                                                    |  |
| To be filled at DDO Checker                                                    | Level                                    |                                          | To be filled at PAO/CD             | DO(Admn) Level                                                                                                    |  |
| Login Id of Authorised Perso                                                   | on*                                      |                                          | Login Id of Authorised             | Person*                                                                                                    |  |
| Designation of Authorised P                                                    | 'erson*                                  |                                          | Designation of Authorised Person*  |                                                                                                    |  |
| Name of DDO*                                                                   |                                          |                                          | Name of PAO/CDDO(Admn)*            |                                                                                                    |  |
| Form Forwarded to PAO/CD                                                       | DO (Admn) on*                            |                                          | Form Forwarded to NS               | iDL on*                                                                                                    |  |
| t is certified that the details                                                | provided in this subscriber registration | form by the official a                   | Amarjeet is employed with us, incl | luding the address and employment details provided above are as p<br>ad over to him/her by us and got confirmed by him/her. |  |

Declaration by Employer Tab

- **b.** Existing PRAN Employee: DDO Maker verifies the existing PRAN request of an employee.
  - From the **Employee List** dropdown, select an employee.
  - Click **GO** to open the details.

| NATIONAL PENSION<br>SYSTEM           | NPS Subscriber Registration Form          | (PAO : 004710 DDO : 204711 L DHANANJAY MISHRA Ext<br>— DDOMaker |
|--------------------------------------|-------------------------------------------|-----------------------------------------------------------------|
| NPS Registration Form by<br>Employee |                                           | Instruction List                                                |
| Existing PRAN Employee               | Existing PRAN Employee                    |                                                                 |
| Subscriber PRAN Status               | 1 Employee List* - Select Employee - CO 2 |                                                                 |
|                                      |                                           |                                                                 |

Existing PRAN Employee

- The details provided by the employee opens.
  - Verify the existing PRAN details.
  - $\circ$   $\;$  Accept the declaration.
  - o Click the **Submit** button to forward the request to DDO Checker.
  - Reject the existing PRAN details provided by the employee in case of any discrepancy by clicking the **Reject** button and providing the remarks for rejection.

### NOTE:

- In case of rejection, accepting the declaration is not required.
- The rejected request is redirected to the employee.

| Name : Kapil Meena       | E                                  | Designation: Section Officer                                   |
|--------------------------|------------------------------------|----------------------------------------------------------------|
| PRAN No.*                | 123467899021                       |                                                                |
| PRAN Document*           | Covernment of India<br>wrow recent | Mational Pension System                                        |
| Declaration by Employer  |                                    |                                                                |
| Date Of Joining*         |                                    | 29/03/2009                                                     |
| Date of Retirement*      |                                    | 30/09/2043                                                     |
| Employee Code/ID*        |                                    | KM*004M83001                                                   |
| Group Of Employee*       |                                    | В                                                              |
| Office*                  |                                    | SECTION OFFICER, M/O RURAL DEVELOPMENT KRISHI BHAVAN NEW DELHI |
| Department*              |                                    | RURAL DEVELOPMENT                                              |
| Ministry*                |                                    | Pr. AO, Ministry of Rural Development                          |
| DDO Registration Number* |                                    | CGV000324C                                                     |
| DTO/PAO/CDDO/DTA/PrAO P  | Registration Number*               | 2001985                                                        |
| Basic Pay*               |                                    | 77700                                                          |
| Pay Scale*               |                                    | 56100-177500                                                   |
|                          |                                    |                                                                |

Existing PRAN Employee Details

### c. Subscriber PRAN Status

- . This option allows DDO Maker to view the current status of employees having submitted their NPS registration form.
- . The status can be viewed by selecting a particular employee or all employees available in the dropdown menu.

| NATIONAL PENSION<br>System           | NPS Subscriber Registration Form   | (PAO : 004710 DDO : 204711 DHANANJAY MISHRA Ext<br>— DDOMaker |
|--------------------------------------|------------------------------------|---------------------------------------------------------------|
| NPS Registration Form by<br>Employee | Fields marked with * are mandatory |                                                               |
| Existing PRAN Employee               | Subscriber PRAN Status             |                                                               |
| Subscriber PRAN Status               | Employee*                          | Status - Select Status -                                      |
|                                      | Go                                 |                                                               |

Subscriber PRAN Status

• Click the Export to Excel button to download the report in excel.

| Subscriber PRAN Status                                        |                |            |                  |            |                                       |          |                      |                          |
|---------------------------------------------------------------|----------------|------------|------------------|------------|---------------------------------------|----------|----------------------|--------------------------|
| Employee* Jyoti Kataria - BYWPK9525N • Status Select Status • |                |            |                  |            |                                       |          |                      |                          |
|                                                               |                |            |                  |            | Go                                    |          |                      |                          |
| Employee                                                      | Status Details |            |                  |            |                                       |          |                      |                          |
| Export to E                                                   | ixcel          |            |                  |            |                                       |          | Searc                | h:                       |
| Sr<br>No.                                                     | Employee Name  | PAN No.    | Provisional PRAN | FRN<br>No. | Status                                | PRAN No. | Reason for Rejection | Last Status Updated Date |
| 1                                                             | Jyoti Kataria  | BYWPK9525N | 112233444353     |            | Existing PRAN rejected by DDO Checker |          | test                 | 16/12/2021               |

Subscriber PRAN Status: Report

### C. DDO Checker Login

DDO Checker verifies the details filled in the form forwarded by the DDO Maker and then, either forwards it to the PAO/CDDO (Admin) or can redirect the form to the DDO Maker in case of any discrepancy.

Note- The DDO Checker of NCDDO-I (DDO code starting with '2') being attached with PAO is bound to forward the registration form to PAO. In other cases, i.e. the DDO checker of NCDDO-II (DDO code starting with '3') and the DDO Checker of CDDO itself (DDO code staring with '1') are supposed to forward the registration form to CDDO (Admn).

- 1. Launch the URL 'https://pfms.nic.in' in the browser.
- 2. Click 'Login'.

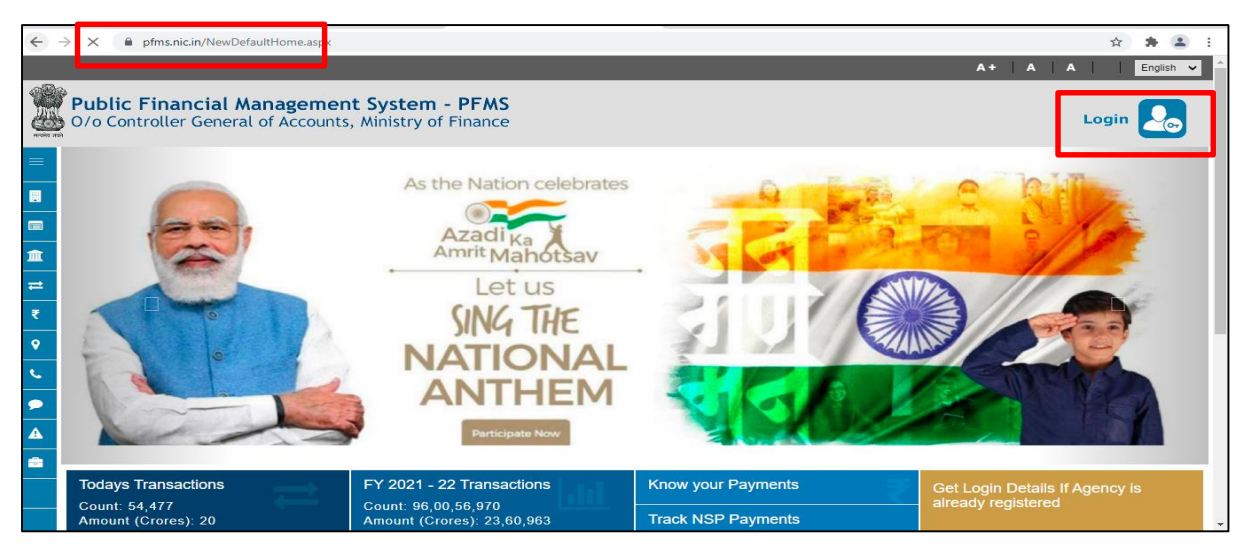

PFMS Home Page

- 3. The current financial year will be selected by default.
  - a. Enter the login credentials.
  - b. Click Log In to login into the PFMS account.

| Public Financial Management System - PFMS<br>0/o Controller General of Accounts, Ministry of Finance                                                                                                    | Login 🚬                                   |
|----------------------------------------------------------------------------------------------------|-------------------------------------------|
| <ul> <li>Forgot Password?</li> <li>Activate User</li> <li>Register Agency</li> <li>New User Registration Form</li> <li>Register MIS Reports Users</li> <li>Get Password By Unique Agency Code</li> <li>Register State Govt. DDO</li> <li>Register DBT Beneficiary Mgmt Checker</li> <li>Register Treasury Users</li> </ul> | Log in 2021-2022 Username Password Log In |

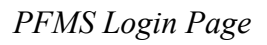

- 77012/2022/TA-CGA 4. On the PFMS homepage, click 'National Pension St
  - On the PFMS homepage, click 'National Pension System → PRAN Registration' to launch the homepage of the NPS Subscriber Registration form.

| Public Fi<br>D/a Controller | nancial Management System-PFMS<br>General of Accounts, Ministry of Finance | Welcome: T. NIALKHANSO<br>Uber Tyse: DBOChecker<br>Financial Year: 201-2022                                             | N 22:06:51 PM       | [CASH01] Logo<br>Change Passwo<br>Log(n Histo<br>English ↓ |
|-----------------------------|----------------------------------------------------------------------------|----------------------------------------------------------------------------------------------------|---------------------|------------------------------------------------------------|
| Home                        |                                                                            | T. NIALKHANSON                                                                                                    |                     |                                                            |
| Budget D                    |                                                                            |                                                                                                    |                     |                                                            |
| CAM Reports                 |                                                                            | An Error has occured in this page.Please contact administrator                                                          |                     |                                                            |
| National Pension System     | PRAN Registration                                                          |                                                                                                    |                     |                                                            |
| Users D                     | The following table shows the su PRAN Registration to status and type      | To find out what a particular status means, take your mouse over the status name. To find the details of Agency in a st | tatus, Click on the |                                                            |
| E-Payment                   | consponding status.                                                        |                                                                                                    |                     |                                                            |
| Failed Transaction          |                                                                            |                                                                                                    |                     |                                                            |
| Sanctions D                 |                                                                            |                                                                                                    |                     |                                                            |
| Employee Info. System       |                                                                            | Agency Bank Account Validation Status                                                                                   |                     |                                                            |

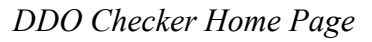

- 5. On the homepage, 3 options are available to a DDO Checker:
  - NPS Registration Form by Employee
  - Existing PRAN Employee
  - Subscriber PRAN Status

| NATIONAL PENSION<br>SYSTEM           | NPS Subscriber Registration Form     | (PAO : 004710 DDO : 204711) | LT. NIALKHANSON Ext<br>— DDOChecker |
|--------------------------------------|--------------------------------------|-----------------------------|-------------------------------------|
| NPS Registration Form by<br>Employee |                                      |                             | Instruction List                    |
| Existing PRAN Employee               | Field marked with * are mandatory    |                             |                                     |
| Subscriber PRAN Status               | List of Registration Form            |                             |                                     |
|                                      | Employee List* Select Employee -  GO |                             |                                     |

DDO Checker NPS Homepage

## a. NPS Registration Form by Employee

DDO Checker verifies the new PRAN registration request of an employee received from DDO Maker. By default, this screen is launched.

- 1. From the Employee List dropdown, select an employee.
- 2. Click **GO** to verify the details.

| NATIONAL PENSION<br>SYSTEM           | NPS Subscriber Registration Form        | (PAO : 004710 DDO : 204711) | T. NIALKHANSON Ext<br>— DDOChecker |
|--------------------------------------|-----------------------------------------|-----------------------------|------------------------------------|
| NPS Registration Form by<br>Employee |                                         |                             | Instruction List                   |
| Existing PRAN Employee               | Field marked with * are mandatory       |                             |                                    |
| Subscriber PRAN Status               | List of Registration Form               |                             |                                    |
|                                      | 1 Employee List* Select Employee • GO 2 |                             |                                    |

NPS Registration Form By Employee

3. In the Employee Details tab,

- The details filled by the employee are displayed here and can also be downloaded in a PDF.
- $\circ$   $\;$  Verify the details.
- Click the **NEXT** button to go to the *Declaration by Employer* tab.
   Alternatively, DDO Checker can traverse to the *Declaration by Employer* tab by clicking on it.

| NPS Registration Form by<br>Employee |                                                                                                    | Instruction List |
|--------------------------------------|----------------------------------------------------------------------------------------------------|------------------|
| Existing PRAN Employee               | Field marked with * are mandatory                                                                                                    |                  |
| Subscriber PRAN Status               | List of NPS Subscriber Registration Form                                                                                                    |                  |
|                                      | Employee List* BJGPA1906B - Amarieet - GO                                                                                                    |                  |
|                                      |                                                                                                    |                  |
|                                      | Employee Details Declaration by Employer                                                                                                    |                  |
|                                      | Id d I of 2 ? b bi & Find   Next by C<br>Submitted Only For Record Purpose                                                                                                    |                  |
|                                      | NATIONAL PENSION SYSTEM (NP5) – SUBSCRIBER REGISTRATION FORM<br>Central Recordweeping Agency (CRA) - NSDL e-Governance Infrastructure Limited                                                                                                    |                  |
|                                      | Please select your category     Central Govt.     State Govt.       [Please select i)     Central Autonomous Body     State Autonomous Body       All Citizen Model     State Autonomous Body                                                                         |                  |
|                                      | To<br>National Pension System Trust                                                                                                    |                  |
|                                      | Dear Sir / Madam I hereby request that an NPS account be opened in my name as per the particulars given below                                                                                                    |                  |
|                                      | Indicates mandatory fields. Please fill the form in English and BLOCK letters with black ink per. (Refer general guidelines at instructions page) KYC Number, Retirement Adviser Code and Spouse Name fields are not applicable for Government & NPS Lite Subscribers |                  |
|                                      | I. PERSONAL DETAILS: (Please refer to Sr. No.1 of the instructions)      Name of Applicant in full     SMT.                                                                                                    |                  |
|                                      | First Name*         AMARJEET           Middle Name                                                                                                    |                  |
|                                      | Last Name Subscriber Maiden Name (if any)                                                                                                    |                  |
|                                      | Father Name* (Refer Sr. No. 1 of instructions) Mother Name* KUMARI XZX                                                                                                    |                  |
|                                      | (Hoter Sr. ND. 1 of InStructions) Father's name will be printed on PRAN card. In case, mother's name to be printed instead of father's name VES                                                                                                    |                  |
|                                      | Date of Brith* (J4(1962 ) (J41962 ) (J41962 ) documentary grout)<br>City of Brith* NEWDELHI                                                                                                    |                  |
|                                      | Country of Birth*                                                                                                    |                  |
|                                      | Gender" MALE Nationality" INDIAN                                                                                                    |                  |
|                                      | Mantal Status UNMARRIED                                                                                                    |                  |
|                                      | (Torte Co. No. of International)                                                                                                    |                  |
|                                      | (Neire of INStructions) Residential Status* INDIAN                                                                                                    |                  |
|                                      | Generaled through PFMS-EIS galaxy module                                                                                                    |                  |
|                                      | <                                                                                                    | *                |
|                                      |                                                                                                    |                  |

- 4. On the Declaration by Employer tab,
  - a) Accept the declaration.

- b) Click the Forward to PAO/CDDO (Admin) button to forward the request to PAO/CDDO (Admin).
- c) Click the **Reject** button to reject the PRAN generation request of the employee in case of any discrepancy and provide the reason for rejection.
   **NOTE:**
  - The rejected request is redirected to DDO Maker.
    - In case of rejection, accepting the declaration is not required.
- d) Click the Back button to go to the 'Employee Details' tab.

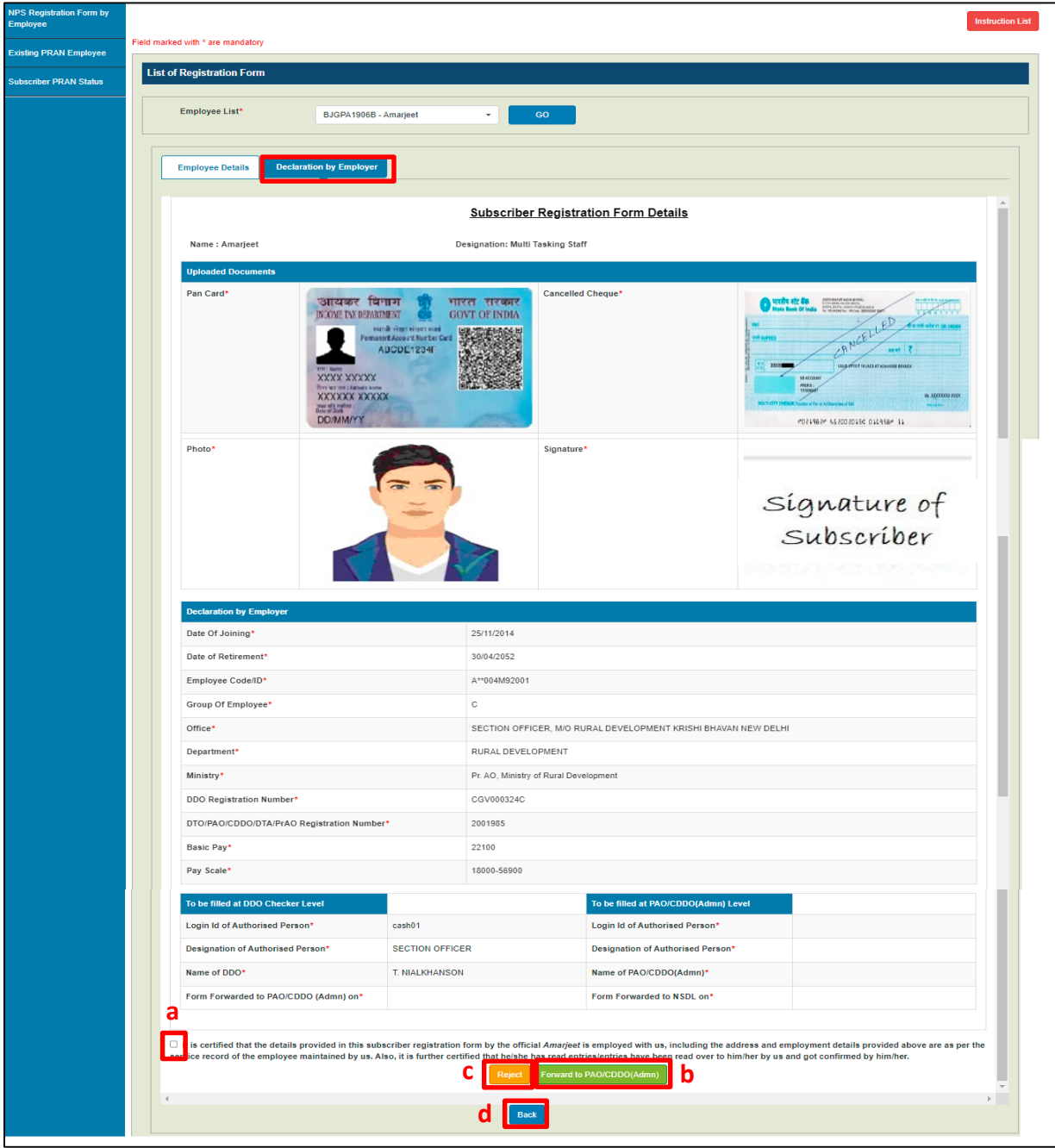

Employee Declaration Tab

| b. Existing                                                                                  | Existing PRAN Employee                    |                             |                                                 |  |  |  |  |  |  |
|----------------------------------------------------------------------------------------------|-------------------------------------------|-----------------------------|-------------------------------------------------|--|--|--|--|--|--|
|                                                                                              | ockor can view and vorify the ovicting DD | N request of an employed    | 2                                               |  |  |  |  |  |  |
| DDO Che                                                                                      | ecker can view and verify the existing PR | in request of an employee   | e.                                              |  |  |  |  |  |  |
| • F                                                                                          | rom the Employee List dropdown, selec     | an employee.                |                                                 |  |  |  |  |  |  |
|                                                                                              | • • •                                     |                             |                                                 |  |  |  |  |  |  |
| • C                                                                                          | lick <b>GO</b> to fetch the details.      |                             |                                                 |  |  |  |  |  |  |
| • C                                                                                          | lick <b>GO</b> to fetch the details.      |                             |                                                 |  |  |  |  |  |  |
| • C                                                                                          | NPS Subscriber Registration Form          | (PAO : 004710 DDO : 204711) | T. NIALKHANSON Ext<br>— DDOChecker              |  |  |  |  |  |  |
| NATIONAL PENSION<br>SYSTEM<br>NPS Registration Form by<br>Employee                           | Click <b>GO</b> to fetch the details.     | (PAO : 004710 DDO : 204711) | T. NIALKHANSON Ed<br>– DDOChecker<br>Instructon |  |  |  |  |  |  |
| AATIONAL PENSION<br>SYSTEM<br>NPS Registration Form by<br>Employee<br>Existing PRAN Employee | Click <b>GO</b> to fetch the details.     | (PAO : 004710 DDO : 204711) | T. NIALKHANSON     DOChecker     Instruction    |  |  |  |  |  |  |

Existing PRAN Employee

- The details provided by the employee opens.
  - Verify the existing PRAN details.
  - $\circ$   $\;$  Accept the declaration.
  - Click the Submit button and the PRAN details of the employee get updated in EIS.
  - Click the **Reject** button to reject the PRAN generation request of the employee in case of any discrepancy and provide the remarks for rejection. **NOTE:**
    - The rejected request is redirected to DDO Maker.
    - In case of rejection, accepting the declaration is not required.

| Name : Kapil Meena          | Designation: Section Officer                  |                                                                |  |  |  |
|-----------------------------|-----------------------------------------------|----------------------------------------------------------------|--|--|--|
| PRAN No.*                   | 123467899021                                  |                                                                |  |  |  |
| PRAN Document*              | Covernment of India                           | National Pension System<br>Arran Brazer Brazer<br>Photo        |  |  |  |
| Declaration by Employer     |                                               |                                                                |  |  |  |
| Date Of Joining*            |                                               | 29/03/2009                                                     |  |  |  |
| Date of Retirement*         |                                               | 30/09/2043                                                     |  |  |  |
| Employee Code/ID*           |                                               | KM*004M83001                                                   |  |  |  |
| Group Of Employee*          |                                               | В                                                              |  |  |  |
| Office*                     |                                               | SECTION OFFICER, M/O RURAL DEVELOPMENT KRISHI BHAVAN NEW DELHI |  |  |  |
| Department*                 |                                               | RURAL DEVELOPMENT                                              |  |  |  |
| Ministry*                   |                                               | Pr. AO, Ministry of Rural Development                          |  |  |  |
| DDO Registration Number*    |                                               | CGV000324C                                                     |  |  |  |
| DTO/PAO/CDDO/DTA/PrAO       | Registration Number*                          | 2001985                                                        |  |  |  |
| Basic Pay*                  |                                               | 77700                                                          |  |  |  |
| Pay Scale*                  |                                               | 56100-177500                                                   |  |  |  |
| etails of PRAN furnished by | y the employee <i>Kapil Meena</i> are correct | t as per the unloaded artifact.                                |  |  |  |

Existing PRAN Employee Details

Page | 27

### c. Subscriber PRAN Status

- Reports related to employee registration's current status after it has been submitted by the employee can be viewed from here.
- The Employee dropdown is mandatory. You may choose to view the status of a specific employee or all in a go.

| NATIONAL PENSION<br>SYSTEM           | NPS Subscriber Registration Form   | (PAO : 004710 DDO : 204711) L T. NIALKHANSON Ext.<br>— DDOChecker |
|--------------------------------------|------------------------------------|-------------------------------------------------------------------|
| NPS Registration Form by<br>Employee | Fields marked with * are mandatory |                                                                   |
| Existing PRAN Employee               | Subscriber PRAN Status             |                                                                   |
| Subscriber PRAN Status               | Employee* Status Go                | Select Status •                                                   |

Subscriber PRAN Status

• Click the **Export to Excel** button to download the report in excel.

| bscriber                | PRAN Status               |            |                     |            |                  |               |                      |                             |
|-------------------------|---------------------------|------------|---------------------|------------|------------------|---------------|----------------------|-----------------------------|
| ployee*                 | All                       |            | •                   |            | Status           | Select Status | •                    |                             |
|                         |                           |            |                     |            | Go               |               |                      |                             |
| mployee                 | e Status Details          |            |                     |            |                  |               |                      |                             |
| Export to Excel Search: |                           |            |                     |            |                  |               |                      |                             |
| Sr<br>No.               | Employee Name             | PAN No.    | Provisional<br>PRAN | FRN<br>No. | Status           | PRAN No.      | Reason for Rejection | Last Status Updated<br>Date |
| 1                       | Ankit Saini               | DVEPS6956K | 110066097437        | 1386       | Accepted by NSDL | 110066097437  |                      | 12/11/2021                  |
| 2                       | Goldi Kumari              | DDEPK2933N | 111006097435        | 1385       | Accepted by NSDL | 111006097435  |                      | 12/11/2021                  |
| 3                       | Md anwar Hussain          | AMZPH4583L | 110086097419        | 1380       | Accepted by NSDL | 110086097419  |                      | 10/11/2021                  |
| 4                       | Mukesh Kumar              | ENSPK0109M | 110016097434        | 1384       | Accepted by NSDL | 110016097434  |                      | 12/11/2021                  |
| 5                       | Premraj                   | CNSPP8995G | 110056100250        | 1406       | Accepted by NSDL | 110056100250  |                      | 10/12/2021                  |
| 6                       | Rakesh Kumar              | CDDPK5252L | 110036097433        | 1383       | Accepted by NSDL | 110036097433  |                      | 12/11/2021                  |
| 7                       | Sumit Kumar Jha           | BHLPJ5516M | 110036100248        | 1405       | Accepted by NSDL | 110036100248  |                      | 10/12/2021                  |
| 8                       | Tejas Dilipbhai<br>Parmar | BYYPP1279F | 110036100265        | 1431       | Accepted by NSDL | 110036100265  |                      | 13/12/2021                  |
| 4                       |                           |            |                     |            |                  |               |                      | Þ                           |
| Showing 1               | 1 to 10 of 39 entries     |            |                     |            |                  |               | Previous             | 1 2 3 4 Next                |

Subscriber PRAN Status: Report

### D. PAO/CDDO (Admin) Login

PAO/CDDO (Admin) after verification of the PRAN registration request submits it to NSDL for PRAN generation. PRAN available in the PRAN repository will be assigned to the employee immediately and the data will be saved in the system. This data will then be sent to CRA-NSDL for activation of PRAN.

- 1. Launch the URL 'https://pfms.nic.in' in the browser.
- 2. Click 'Login'.

| ← -      | X fms.nic.in/NewDefaultHome.asp                                  |                                                                                |                                       | x * 1 :                                              |
|----------|------------------------------------------------------------------|--------------------------------------------------------------------------------|---------------------------------------|------------------------------------------------------|
|          |                                                                  |                                                                                |                                       | A+ A A English 🗸                                     |
|          | Public Financial Managemen<br>0/0 Controller General of Accounts | t System - PFMS<br>, Ministry of Finance                                       |                                       | Login 🛵                                              |
|          | 60.                                                              | As the Nation celebrates                                                       |                                       |                                                      |
| <b>1</b> | (F)                                                              | Amrit Mahotsav                                                                 |                                       |                                                      |
| ₩.       | Pro D                                                            | SING THE                                                                       | 2101                                  |                                                      |
| د •      |                                                                  | NATIONAL                                                                       |                                       |                                                      |
| •        |                                                                  | ANTHEM                                                                         | VI OR                                 |                                                      |
|          |                                                                  | Participate Nov                                                                |                                       |                                                      |
|          | Todays Transactions<br>Count: 54,477<br>Amount (Crores): 20      | FY 2021 - 22 Transactions<br>Count: 96,00,56,970<br>Amount (Crores): 23,60,963 | Know your Payments Track NSP Payments | Get Login Details If Agency is<br>already registered |

PFMS Home Page

- 3. The current financial year will be selected by default.
  - a. Enter the login credentials.
  - b. Click Log In to login into the PFMS account.

| Public F<br>O/o Cont | Financial Management System - PFMS<br>roller General of Accounts, Ministry of Finance                                                                                                    |                                           | Login 🛃 |
|----------------------|----------------------------------------------------------------------------------------------------|-------------------------------------------|---------|
|                      | <ul> <li>Forgot Password?</li> <li>Activate User</li> <li>Register Agency</li> <li>New User Registration Form</li> <li>Register MIS Reports Users</li> <li>Get Password By Unique Agency Code</li> <li>Register State Govt. DDO</li> <li>Register DBT Beneficiary Mgmt Checker</li> <li>Register Treasury Users</li> </ul> | Log In 2021-2022 Username Password Log In |         |
| <b>A</b>             |                                                                                                    |                                           |         |

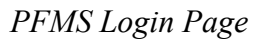

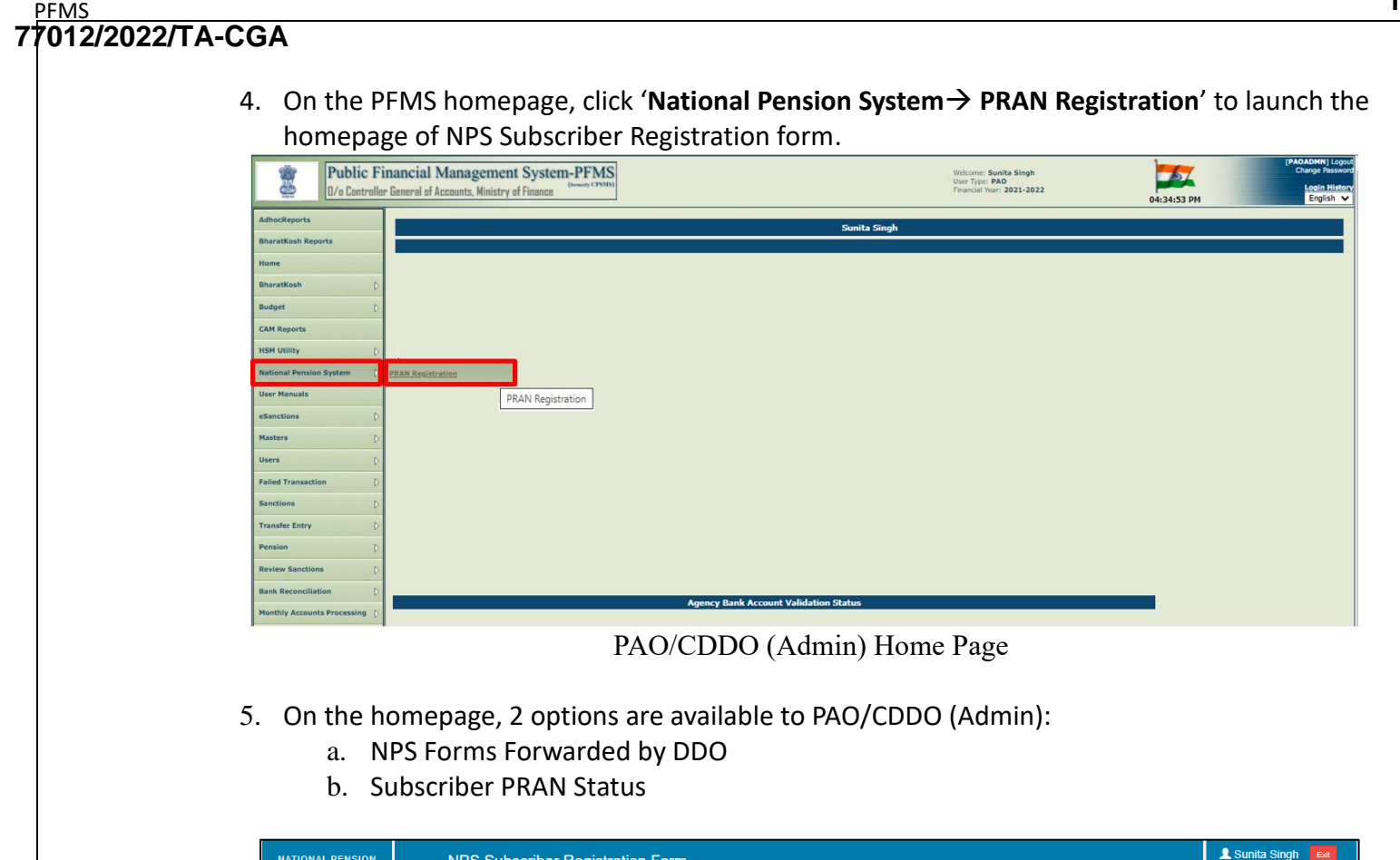

| NATIONAL PENSION<br>SYSTEM    | NPS Subscriber Registration Form      | Exit<br>— PAO    |
|-------------------------------|---------------------------------------|------------------|
| NPS Forms Forwarded by<br>DDO |                                       | Instruction List |
| Subscriber PRAN Status        | Field marked with * are mandatory     |                  |
|                               | Forwarded Employee                    |                  |
|                               | Employee List*  - Select Employee  GO |                  |

NPS Home Page

### a. NPS Forms Forwarded by DDO

PAO/CDDO (Admin) cross-verifies the PRAN generation request of an employee received from DDO Maker. By default, this screen is launched.

- 1. From the **Employee List** dropdown, select an employee.
- **2.** Click **GO** to fetch the details.

| NATIONAL PENSION<br>SYSTEM    | NPS Subscriber Registration Form      | L Sunita Singh Ext<br>— PAO |
|-------------------------------|---------------------------------------|-----------------------------|
| NPS Forms Forwarded by<br>DDO | Ende moderal with 1 are monotology    | Instruction List            |
| Subscriber PRAN Status        | Forwarded Employee                    |                             |
|                               | 1 Employee List* Select Employee CO 2 |                             |

NPS Forms Forwarded by DDO

- 3. In the Employee Details tab,
  - $\circ~$  The details filled by the employee are displayed here and can also be downloaded in a PDF.
  - PAO/CDDO (Admin) cross-verifies the details.
  - Click the NEXT button to go to the *Declaration by Employer* tab. Alternatively, PAO/CDDO (Admin) can traverse to the *Declaration by Employer* tab by clicking on it.

|                                                                                                    | - Amarjeet 👻 GO                                                                                                    |
|----------------------------------------------------------------------------------------------------|----------------------------------------------------------------------------------------------------|
| Employee Details Declaration by Emp                                                                                                    | ployer                                                                                                    |
|                                                                                                    | rid taus 📓 - 🔿                                                                                                    |
| IN N I OF 2 ? P P V                                                                                                    | Submitted Only For Record Purpose                                                                                                    |
|                                                                                                    |                                                                                                    |
| NATIONAL PENSION SYSTEM (N                                                                                                    | NPS) – SUBSCRIBER REGISTRATION FORM                                                                                                    |
| Central Recordkeeping Agency (CR                                                                                                    | RA) - NSDL e-Governance Infrastructure Limited                                                                                                    |
| Central Govt.                                                                                                    | State Govt.                                                                                                    |
| Please select your category [Please tick()] Central Auton                                                                                                    | nomous Body                                                                                                    |
| All Citizen Mo                                                                                                    |                                                                                                    |
| NPS Lite (GD)                                                                                                    | (S) Corporate Sector                                                                                                    |
| То                                                                                                    |                                                                                                    |
| Dear Sir / Madam                                                                                                    |                                                                                                    |
| I hereby request that an NPS account be opened in my name                                                                                                    | e as per the particulars given below                                                                                                    |
| *indicates mandatory fields. Please fill the form in English and                                                                                                    | id BLOCK letters with black ink pen. (Refer general guidelines at                                                                                             |
| instructions page)<br>KYC Number, Retirement Adviser Code and Spouse Name fi                                                                                                    | fields are not applicable for Government & NPS Lite Subscribers                                                                                               |
| 1 DEDSONAL DETAILS : /Please refer to S                                                                                                    | Sr. No. 1 of the instructions)                                                                                                    |
| Name of Applicant in full                                                                                                    | SMT.                                                                                                    |
| First Name*                                                                                                    | AMARJEET                                                                                                    |
| Middle Name                                                                                                    |                                                                                                    |
| Last Name                                                                                                    |                                                                                                    |
| Subscriber Maiden Name (if any)                                                                                                    |                                                                                                    |
| Father Name*<br>(Refer Sr. No. 1 of instructions)                                                                                                    |                                                                                                    |
|                                                                                                    | KUMARI XZX                                                                                                    |
| Mother Name*<br>(Refer Sr. No. 1 of instructions)                                                                                                    | mother's name to be printed instead of father's name YES                                                                                                    |
| Nother Name <sup>®</sup><br>(Refer Sr. No. 1 of instructions)<br>Father's name will be printed on PRAN card. In case, m                                                                                                    |                                                                                                    |
| Mother Name*<br>(Refer Sr. No. 1 of instructions)<br>Father's name will be printed on PRAN card. In case, m<br>Date of Birth*<br>City of Birth*                                                                                                    | 04/04/1992 (Date of Birth should be supported by relevant documentary proof)                                                                                  |
| Mother Name*<br>(Refer Sr. No. 1 of instructions)<br>Father's name will be printed on PRAN card. In case, m<br>Date of Birth*<br>City of Birth*<br>Country of Birth*                                                                                                    | 04/04/1992 (Date of Sinth should be supported by relevant documentary proof)           NEWDELHI                                                               |
| Mother Name*<br>(Refer Sr. No. 1 of instructions)<br>Father's name will be printed on PRAN card. In case, m<br>Date of Birth*<br>City of Birth*<br>Country of Birth*<br>Gender*                                                                                                  | 04/04/1902     (Date of Sinth should be supported by relevant documentary proof)       NEWDELHI       INDIA       MALE     Nationality"                       |
| Mother Name*<br>(Refer Sr. No. 1 of instructions)<br>Father's name will be printed on PRAN card. In case, m<br>Date of Birth*<br>City of Birth*<br>Country of Birth*<br>Gender*<br>Marital Status                                                                                | 04/04/1902     (Date of Sinth should be supported by relevant occumentary proof)       INEWDELHI       INDIA       MALE     Nationality*       UNMARRIED      |
| Mother Name*<br>(Refer Sr. No. 1 of instructions)<br>Father's name will be printed on PRAN card. In case, m<br>Date of Birth*<br>City of Birth*<br>Gender*<br>Mantal Status<br>Spouse Name*                                                                                      | 04/04/1902     (Date of Birth should be supported by relevant       NEWDELHI     INDIA       INDIA     Nationality*       MALE     Nationality*               |
| Mother Name*<br>(Refer Sr. No. 1 of instructions)<br>Father's name will be printed on PRAN card, In case, m<br>Date of Birth*<br>Country of Birth*<br>Gender*<br>Marital Status<br>Spouse Name*<br>(Refer Sr. No. 1 of instructions)                                             | 04/04/1902     (Date of Sinth should be supported by relevant documentary proof)       NEWDELHI       INDIA       MALE       UNMARRIED                        |
| Mother Name*<br>(Refer Sr. No. 1 of instructions)<br>Father's name will be printed on PRAN card. In case, m<br>Date of Birth*<br>Country of Birth*<br>Country of Birth*<br>Gender*<br>Marital Status<br>Spouse Name*<br>(Refer Sr. No. 1 of instructions)<br>Residential Status* | 04/04/1902     (Date of Birth should be supported by relevant documentary proof)       INDIA     INDIA       MALE     Nationality*       UNMARRIED     INDIAN |

Employee Details Tab

- 4. On the **Declaration by Employer** tab,
  - a) Accept the declaration.
  - b) Click the Forward to NSDL button to forward the request NSDL.
  - c) Click the Reject button to reject the PRAN generation request of the subscriber in case of any discrepancy and provide the reason for rejection.
     NOTE:
    - The rejected request is redirected to DDO Checker.
    - In case of rejection, accepting the declaration is not required.
  - d) Click the **Back** button to go to the '*Employee Details*' tab.

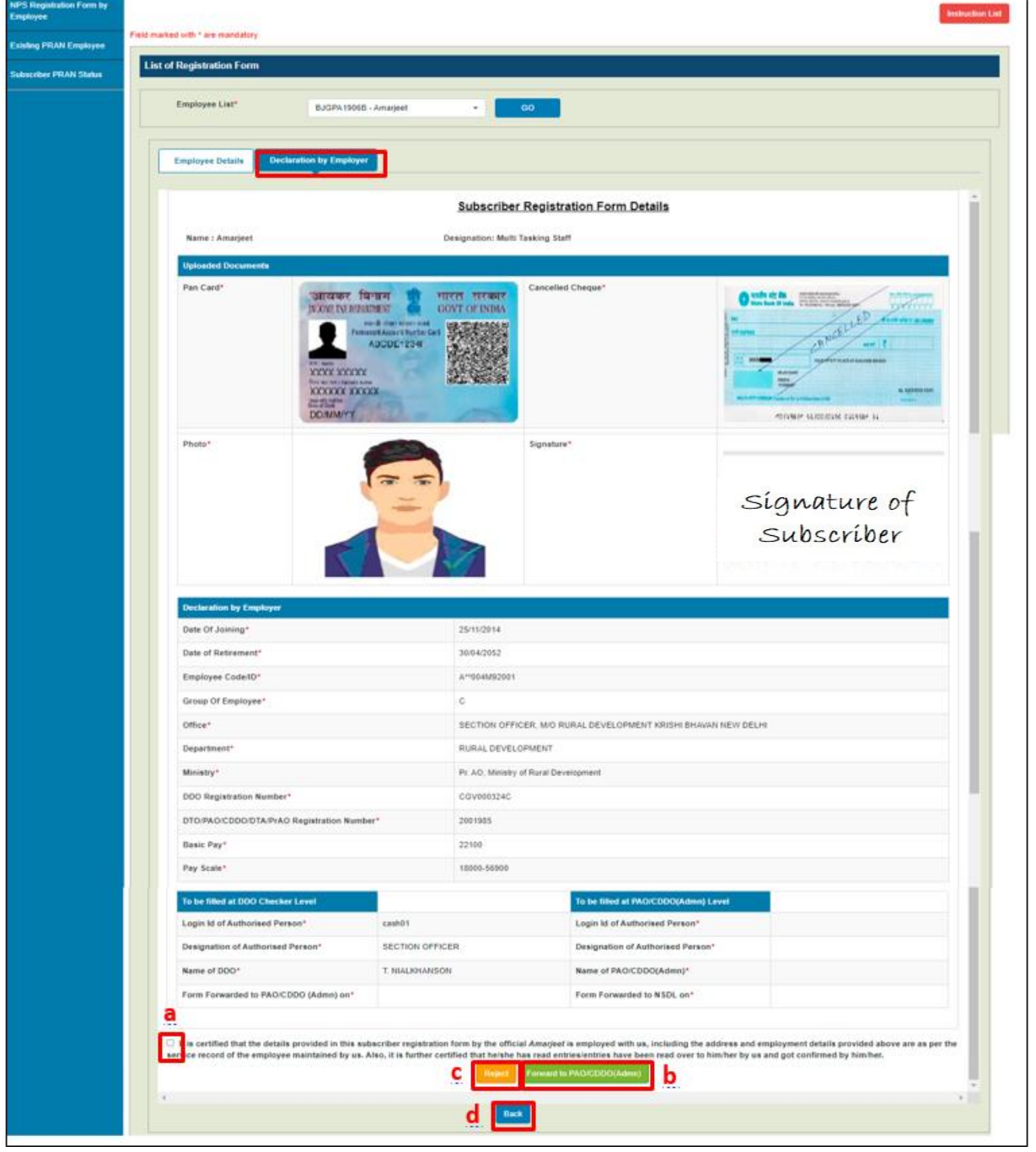

Declaration by Employer Tab

#### PFMS 77012/2022/TA-CGA

### b. Subscriber PRAN Status

- Reports related to employee registration's current status after it has been submitted by the employee can be viewed from here.
- The DDO dropdown is mandatory.
- The employee list is populated on the basis of the selected DDO.
- You may choose to view the status of a specific employee or all in a go.

| NATIONAL PENSION<br>SYSTEM    | NPS Subscriber Registration Form                                     | L Sunita Singh Exit<br>— PAO |
|-------------------------------|----------------------------------------------------------------------|------------------------------|
| NPS Forms Forwarded by<br>DDO | Field marked with * are mandatory                                    |                              |
| Subscriber PRAN Status        | Subscriber PRAN Status                                               |                              |
|                               | DDO* 204711 - SECTION OFFICER, M/O RUF - Select Status Select Status |                              |
|                               | Employee Select Employee •                                           |                              |
|                               | Go                                                                   |                              |

Subscriber PRAN Status

• Click the Export to Excel button to download the report in excel.

| Export to Excel Search: |                         |            |                     |            |                                          |              |                      |                             |
|-------------------------|-------------------------|------------|---------------------|------------|------------------------------------------|--------------|----------------------|-----------------------------|
| Sr<br>No.               | Employee Name           | Pan No.    | Provisional<br>PRAN | FRN<br>No. | Status                                   | PRAN No.     | Reason for Rejection | Last Status Updated<br>Date |
|                         | Siddharth Jain          | BFJPJ7252J | 111006097418        |            | Pending at DDO Maker                     |              |                      | 01/11/2021                  |
| 2                       | Rakesh Kumar            | BHNPK2787B | 110036100198        |            | Pending at DDO Checker                   |              |                      | 26/11/2021                  |
| 3                       | Manik Chandra<br>Pandit | ATBPP0844K | 112233445566        |            | Existing PRAN accepted by DDO<br>Checker | 112233445566 |                      | 08/11/2021                  |
| 4                       | Jyoti Kataria           | BYWPK9525N | 112233444353        |            | Existing PRAN pending at DDO<br>Checker  |              |                      |                             |
| 5                       | Shanker Dayal<br>Dubey  | AHIPD7814Q | 112233445566        |            | Existing PRAN rejected by DDO<br>Checker |              | rejected for testing | 01/12/2021                  |
| 6                       | Ankit Sharma            | CVNPS4886G | 112233446556        |            | Existing PRAN accepted by DDO<br>Checker | 112233446556 |                      | 10/11/2021                  |
| 7                       | Md anwar Hussain        | AMZPH4583L | 110086097419        | 1380       | Accepted by NSDL                         | 110086097419 |                      | 10/11/2021                  |

Subscriber PRAN Status: Report

### 6. Steps to be followed by PAO/CDDO (Admin) after successful Registration

- 1. It is mandatory for PAO /CDDO(Admn) to forward the authenticated registration form along with all supporting documents (including uploaded documents) received physically from DDOs to CRA-NSDL, Mumbai within two months of the online generation of PRAN.
- 2. The above step is to be followed till further order is issued by the Competent Authority in this regard.